## SENSIT SPOD Sensor Operation Manual and Configuration Guide

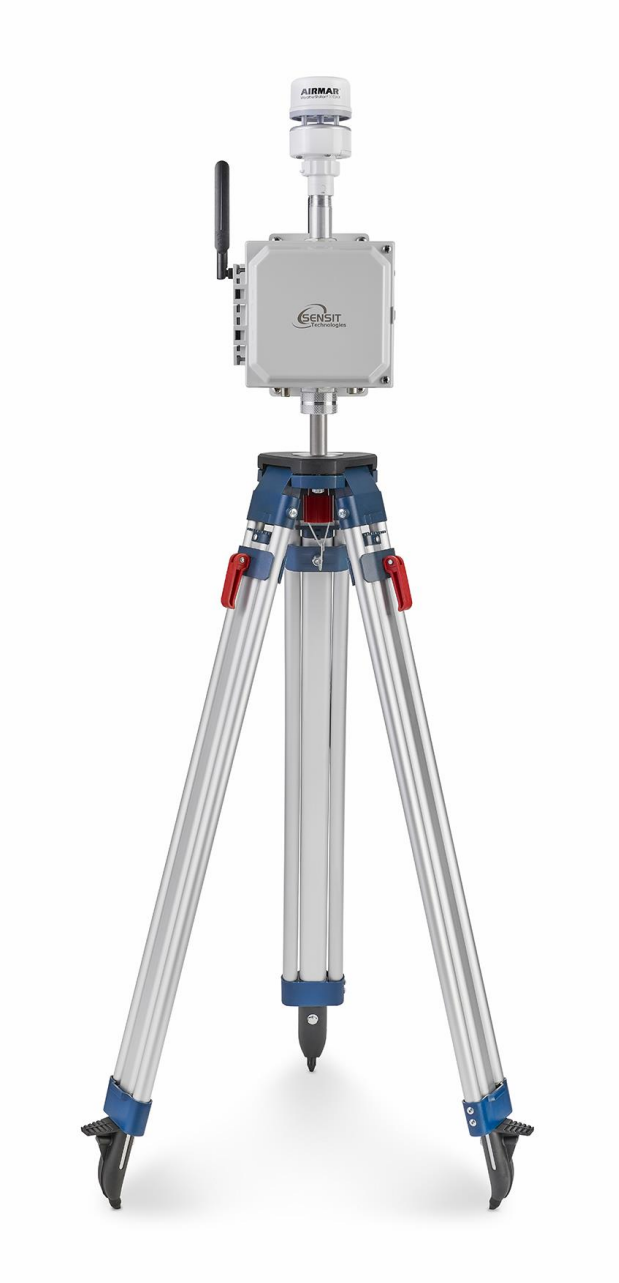

### Version 1.2 March, 2022

For Questions Contact: jmelby@gasleaksensors.com

### Contents

| General Information                                      |
|----------------------------------------------------------|
| Sensor Information5                                      |
| Cellular Specifications                                  |
| Sensor Exterior Features (Front Exterior)7               |
| Sensor Interior Features (Front Interior)                |
| Sensor Interior LED Indication9                          |
| Quick Start Deployment Guide (USB Cable & Computer)10    |
| Quick Start Deployment Guide (No Computer)11             |
| USB Output Headings and Description13                    |
| Ultrasonic Anemometer Mounting Instructions16            |
| Tripod Setup and Installation (Optional)17               |
| Solar Panel Setup and Installation (Optional)19          |
| Canister Valve Controller Installation (Optional)21      |
| USB Communication & Configuration Mode (Sensor)25        |
| Sensor Maintenance and Calibration                       |
| Sensor Firmware Update                                   |
| Hardware Installation Guide for AVR Programmer51         |
| Hardware and Software Installation Guide for USB Cable52 |

### **SPOD Sensor Overview**

### **General Information**

| Overview             | Parameter                                                                                                    |  |  |
|----------------------|----------------------------------------------------------------------------------------------------|--|--|
| Weight               | Base unit: 6.75 lbs                                                                                                   |  |  |
| Dimensions           | Fully assembled with anemometer and antenna                                                                           |  |  |
|                      | • D x W x H (6" x 8" x 16")                                                                                           |  |  |
| Mounting             | Attached mounting flanges                                                                                             |  |  |
| Voltage Requirements | 18V – 24V DC Charging (wired adapter or solar panel)                                                                  |  |  |
| Current Requirements | 2A max current draw when charging                                                                                     |  |  |
| Operating Runtime    | 3-5 days battery backup <sup>1</sup>                                                                                  |  |  |
| Operating Temp       | -10°C to 50°C <sup>2</sup>                                                                                            |  |  |
| Data Outputs         | <ul> <li>Digital wired output (3.3V TTL - USB)</li> </ul>                                                             |  |  |
|                      | <ul> <li>Wireless (4G IoT Cellular Included)<sup>2</sup></li> <li>Optional analytics on server<sup>4</sup></li> </ul> |  |  |
|                      | <ul> <li>SD card data backup <sup>5</sup></li> </ul>                                                                  |  |  |

# Overview Perameter

- **1.** Battery backup time depends on run mode and frequency of transmission.
- 2. Limited by lithium iron phosphate charging temperature. Lower temperature operation will require external or internal heating to maintain sufficient battery temperature for charge acceptance. Contact the manufacturer for more information.
- **3.** Requires SIM card and suitable data plan on AT&T or T-mobile. Verizon service is pending
- **4.** Cloud based analytics can be developed with additional contract
- 5. When removing SD card to obtain data, it is recommended to power off the sensor box prior to reinserting the SD card to avoid possible errors. If the system stops responding or any SD errors are observed after inserting an SD card, power down the sensor and turn back on.

### **Sensor Information**

| Overview                    | Parameter                            |
|-----------------------------|--------------------------------------|
| Default PID Detection Range | 10 ppb – 2 ppm <sup>1</sup>          |
| Default PID Lamp Energy     | 10.6 eV <sup>2</sup>                 |
| Target PID Accuracy         | +/- 20 ppb min or 10% <sup>3,4</sup> |
| Response Time               | 5-10 seconds <sup>5,6</sup>          |
| Expected Lamp Life          | 1 year+                              |

- **1.** VOC range reference to isobutylene. Additional PID sensors available with identical form factors if higher concentrations are necessary.
- 2. Additional PID sensors available with identical form factors if different lamp energies are required.
- **3.** Factory calibration conducted with 1ppm isobutylene and ultra zero air. This value is a target and cannot be guaranteed for all environments.
- **4.** PID Sensors are SENSITive to high amounts of humidity and may rail at the upper output if humidity is excessive. The SPOD contains an internal sensor heater to minimize humidity interference.
- 5. If the unit has been off for an extended period of time, it could take several minutes to an hour for the PID readings to drop to normal operating conditions depending on storage conditions. This stabilization may temporarily interfere with VOC detection.
- 6. Exposure to very high levels of VOCs may saturate the detector for several minutes to an hour

### Cellular Specifications

| Overview                    | Parameter                         |
|-----------------------------|-----------------------------------|
| Network Technology          | 4G/2G <sup>1</sup>                |
| Carrier                     | AT&T and T-mobile <sup>2</sup>    |
| Transport Layer             | ТСР                               |
| Internet Layer              | IP                                |
| Application Layer           | HTTP and MQTT                     |
| Data Transfer Method        | HTTP POST or MQTT Topics          |
| HTTP Content Type           | application/x-www-form-urlencoded |
| HTTP Body Field Identifiers | &ID, &MODULE, &STAT, &DATA        |
| MQTT Content Type           | JSON                              |
| MQTT Tags                   | "deviceld", "time", "iodb"        |
| Post Location               | Adjustable in Menu                |
| APN                         | Adjustable in Menu                |
| TLS/SSL                     | HTTPS and MQTTS with server       |
|                             | aumentication                     |

#### Overview Parameter

- **1.** 4G CAT M1 and NB-IoT
- 2. Modem is pending Verizon certification
- **3.** Client authentication possible with additional development.

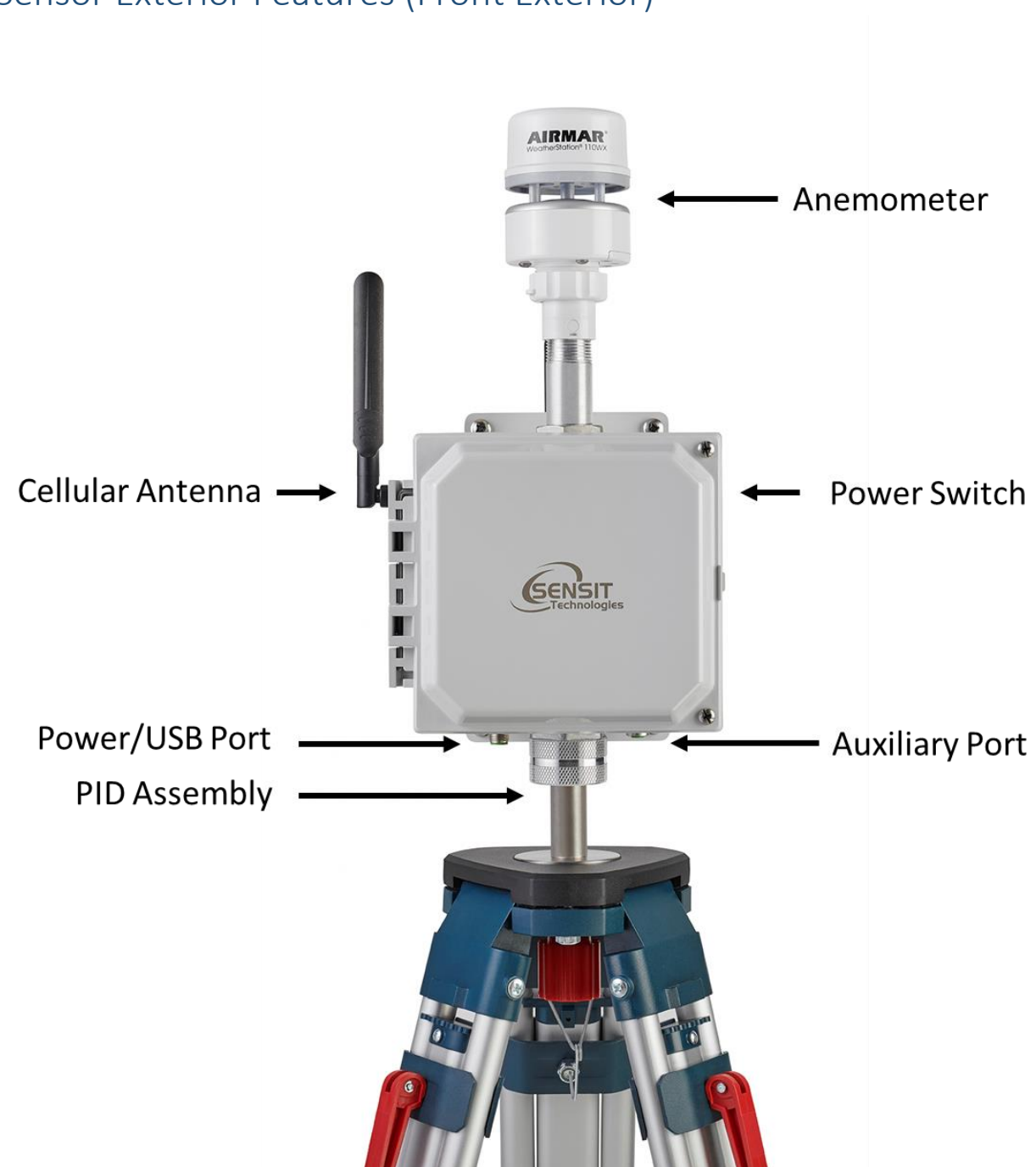

### Sensor Exterior Features (Front Exterior)

### Sensor Interior Features (Front Interior)

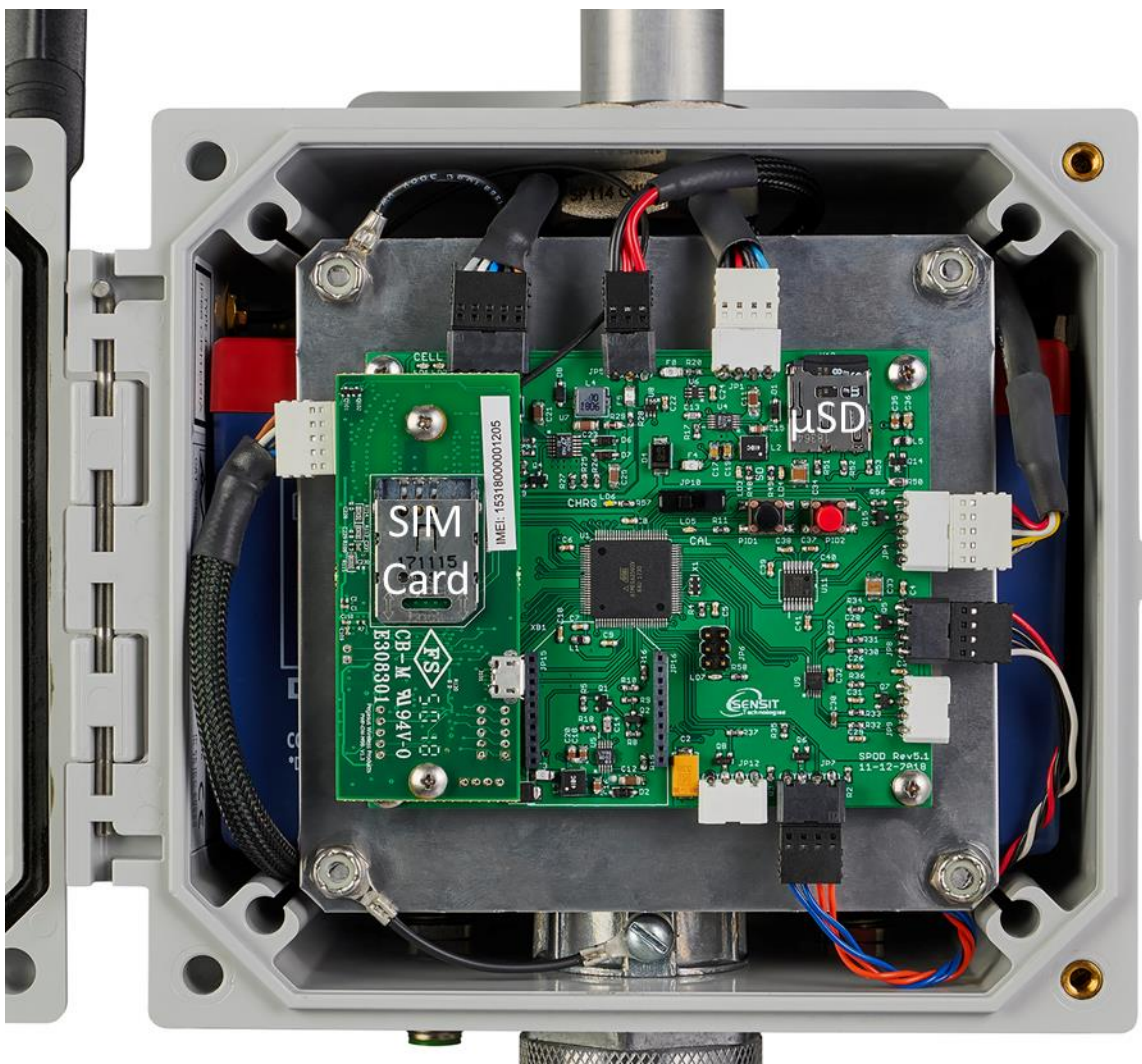

### Sensor Interior LED Indication

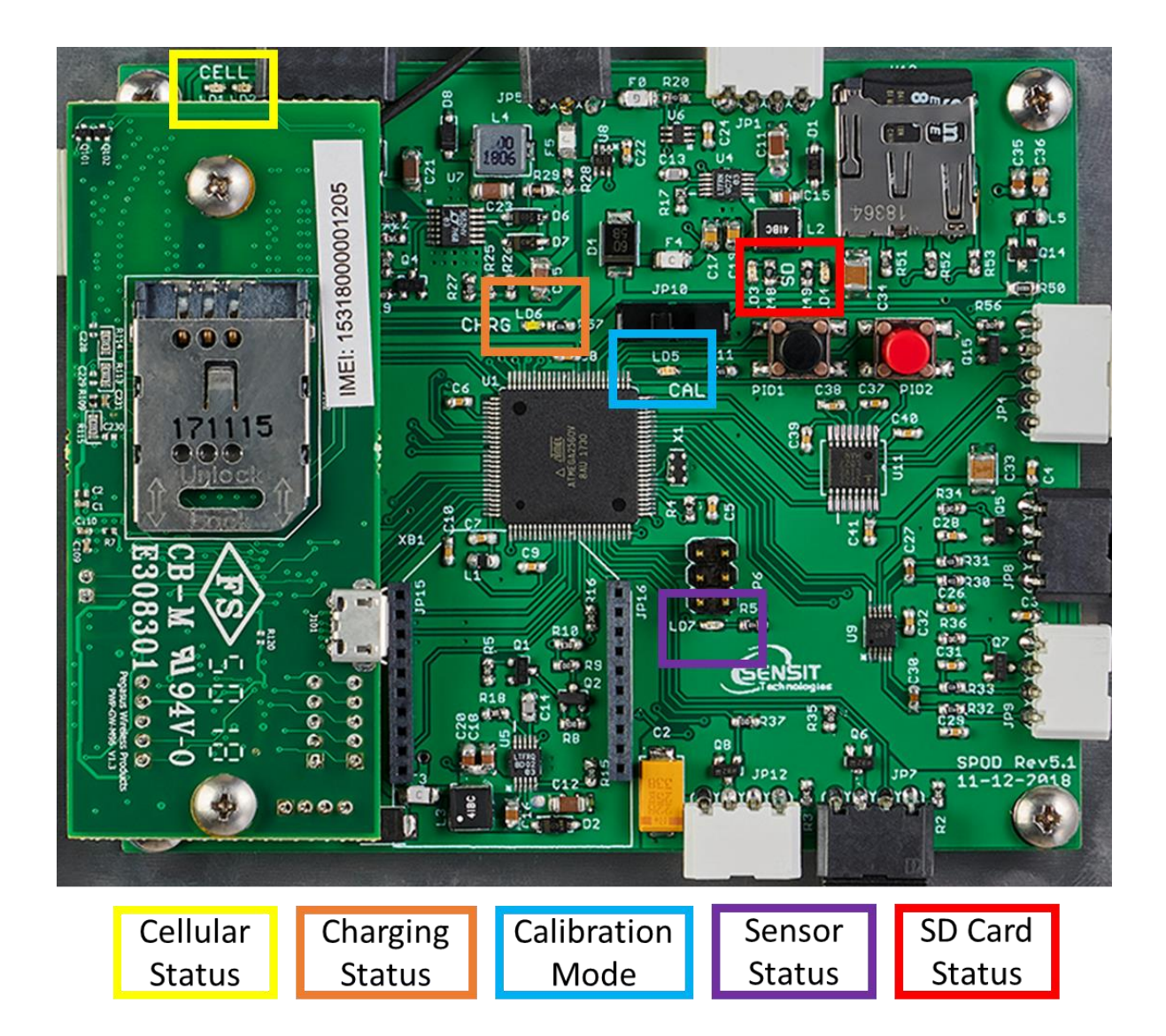

#### Cellular Status: Red LED if failure, Green LED if successful

**Charging Status: Green LED if Charging** 

Calibration Mode: Solid/Flashing Blue LED in Calibration

Sensor Status: Red LED if initialization failure (PID or Weather Station)

SD Card Status: Red LED if failure, Green LED if successful

### Quick Start Deployment Guide (USB Cable & Computer)

It is recommended to use a computer and the supplied USB cable when setting up the sensor unit to verify the operation of the sensors, system output, and cellular data connectivity (if applicable). If no cable and computer are available, please see the next page.

Unpack the sensor unit and check for any physical damage or obstructions at the sensor openings. Open enclosure cover and check for any loose or damaged components. Make sure all wires are securely fastened as shown in the internal sensor view on page 7.

- 1) Hook up sample controller if applicable to the auxiliary port of the SPOD using the provided 5 pin cable.
- 2) Hook up USB cable sensor and initialize terminal connection. Power on unit and verify that the SD card was detected and initialized.
- 3) Verify the sensor outputs are reasonable or trending toward reasonable values keeping in mind the stabilization time for sensors that have been powered off or exposed to high VOC concentrations. Additionally, it may take up to 30 seconds for the ultrasonic anemometer to report valid environmental data. For information on USB headings and field identification, please see page 12.
- 4) When installing orient the weather sensor such that it is pointing North. Failure to do this will result in arbitrary wind direction. The North direction is indicated with a notch on the ultrasonic anemometer base. See page 15 for anemometer instructions. Never rotate the anemometer from the top or severe damage will occur.
- 5) After verifying functionality remove the USB cable. If planning to run in USB mode, install a power adapter or a solar panel for long term deployment applications. Otherwise, power cycle the SPOD, then install a power adapter or a solar panel for long term deployment applications.

### Quick Start Deployment Guide (No Computer)

Unpack the sensor unit and check for any physical damage or obstructions at the sensor openings. Open enclosure cover and check for any loose or damaged components. Make sure all wires are securely fastened as shown in the internal sensor view on page 7 and refer to the LEDs indicated on page 8.

- 1) Hook up sample controller if using to the auxiliary port of the SPOD using the provide 5 pin cable.
- 2) Power on unit. The illuminated switch should turn on. If the switch does not illuminate, inspect all wiring connections and charge battery.
- 3) Verify that the SD card was detected and initialized with the SD status LEDs
- 4) Verify the absence of sensor errors with sensor status LED:

**Normal Startup:** LED solid for 5-10 seconds, brief off period followed by "Normal Flash (see below)"

**SD Card Absent or Error:** 250 msec on/250 msec off (e.g. rapid blink on and off) after the solid LED after pushing power button

**Hardware Error:** The following flash patterns are indicated for 1 minute following startup. This blink pattern is repeated every 6 seconds and is mirrored on sensor status led inside SPOD housing.

- 1 blink = PID Lamp 1 > 10000 hours
- 2 blink = PID Sensor 1 Voltage Error
- 3 blink = PID Lamp 2 > 10000 hours (Only for Dual Sensor Design)
- 4 blink = PID Sensor 2 Voltage Error (Only for Dual Sensor Design)
- 5 blink = Ultrasonic Anemometer Error

6 blink = Canister Communication Error (expected canister controller but wasn't found)

- 5) If HTTP or MQTT protocol is selected verify successful initialization after startup with Cellular status. If cellular connection fails, there will be diagnostic code in the beginning. These codes will be repeated on the cellular status led inside the enclosure. If PERIODIC protocol is used wait for required amount of time before cellular post.
- 1 blink = General Error, Host Address Error
- 2 blink = Communication Error
- 3 blink = SIM card error (missing/not valid)
- 4 blink = Cellular Registration Error
- 5 blink = Data Connection Error
- 6 blink = No response from server
- 7 blink = MQTT authentication error
  - 6) If power is hooked up, wait for 1 minute after power up to verify the charging status LED is illuminated. Please note that if the battery is completely full the charging status LED will not illuminate.
  - 7) When installing orient the weather sensor such that it is pointing North. Failure to do this will result in arbitrary wind direction. The North direction is indicated with a notch on the ultrasonic anemometer base. See page 15 for anemometer instructions. Never rotate the anemometer from the top or severe damage will occur.
  - 8) After initialization is complete the illuminated switch will display the "Normal Flash" (During Operation): Double blink every ~1 second.

Note: Flash pattern during cellular post is more erratic and is associated with different times to send commands and receive response. If flash pattern looks different and you are concerned, I'd recommend giving the sensor 30-60 seconds and see if the double blink starts again after the cellular post finishes.

### USB Output Headings and Description

| USB Heading      | Description                             | Units/Format               |
|------------------|-----------------------------------------|----------------------------|
| SPOD             | Serial Number                           | 1000-63535                 |
| DATE             | Local Date and Time                     | MM/DD/YY HH:MM:SS (24H)    |
| PID1             | Field 1, Sensor 1 VOC                   | PPB                        |
|                  | Field 2, Sensor 1 Raw                   | mV                         |
| $PID2^{1}$       | Field 1, Sensor 2 VOC                   | PPB                        |
|                  | Field 2, Sensor 2 Raw                   | mV                         |
| Т                | Temperature                             | ° C                        |
| RH               | Relative Humidity                       | %                          |
| Р                | Pressure                                | mBar                       |
| WS               | Wind Speed                              | mph                        |
| WD               | Wind Direction                          | Degrees                    |
| ТС               | Field 1, Sensor 1 Temp                  | Arb Units                  |
|                  | Field 2, Heater 1 Output                | 0 = Off, 255 = Fully On    |
|                  | Field 3, Sensor 1 Setpoint              | Arb Units                  |
|                  | Field 4, Sensor 2 Temp <sup>1</sup>     | Arb Units                  |
|                  | Field 5, Heater 2 Output <sup>1</sup>   | 0 = Off, 255 = Fully On    |
|                  | Field 5, Heater 2 Setpoint <sup>1</sup> | Arb Units                  |
| BATT             | Battery Voltage                         | Volt                       |
| CHRG             | Charging Current                        | mA                         |
| RUN              | Operating Current                       | mA                         |
| TRIG             | Field 1, Port Status                    | *See Below For All Fields* |
|                  | Field 2, Trigger Flag                   |                            |
|                  | Field 3, Active Flag                    |                            |
|                  | Field 4, Sample Flag                    |                            |
| $LAT^{2}$        | GPS Latitude                            | Degrees                    |
| LON <sup>2</sup> | GPS Longitude                           | Degrees                    |

- The control circuit board is designed to support a second sensor. Additional parameters will show up in the output if a dual sensor unit is configured by the factory.
- **2.** GPS is not enabled on all units. Please contact SENSIT to enable GPS.

### Field 1 (Port Status)

| <b>BIT NUMBER</b> | DESCRIPTION                              |
|-------------------|------------------------------------------|
| 7 (MSB)           | Port 4: Collected = 1, Not Collected = 0 |
| 6                 | Port 3: Collected = 1, Not Collected = 0 |
| 5                 | Port 2: Collected = 1, Not Collected = 0 |
| 4                 | Port 1: Collected = 1, Not Collected = 0 |
| 3                 | Port 4: Installed = 1, Not Installed = 0 |
| 2                 | Port 3: Installed = 1, Not Installed = 0 |
| 1                 | Port 2: Installed = 1, Not Installed = 0 |
| 0 (LSB)           | Port 1: Installed = 1, Not Installed = 0 |

### Field 2 (Trigger Status)

| <b>BIT NUMBER</b> | DESCRIPTION            |
|-------------------|------------------------|
| 7 (MSB)           | Not Used               |
| 6                 | Not Used               |
| 5                 | Not Used               |
| 4                 | Wind Only Trigger      |
| 3                 | Combo, High Wind Speed |
| 2                 | Combo, Med Wind Speed  |
| 1                 | Combo, Low Wind Speed  |
| 0 (LSB)           | Threshold Trigger      |

Field 3 (Active Port)

| <b>BIT NUMBER</b> | DESCRIPTION             |
|-------------------|-------------------------|
| 7 (MSB)           | Not Used                |
| 6                 | Not Used                |
| 5                 | Not Used                |
| 4                 | Not Used                |
| 3                 | Port 4: On = 1, Off = 0 |
| 2                 | Port 3: On = 1, Off = 0 |
| 1                 | Port 2: On = 1, Off = 0 |
| 0 (LSB)           | Port 1: On = 1, Off = 0 |

Field 4 (Event Status)

| <b>BIT NUMBER</b> | DESCRIPTION                             |  |
|-------------------|-----------------------------------------|--|
| 7 (MSB)           | Event 4: Complete = 1, Not Complete = 0 |  |
| 6                 | Event 3: Complete = 1, Not Complete = 0 |  |
| 5                 | Event 2: Complete = 1, Not Complete = 0 |  |
| 4                 | Event 1: Complete = 1, Not Complete = 0 |  |
| 3                 | Event 4: Started = 1, Not Started = 0   |  |
| 2                 | Event 3: Started = 1, Not Started = 0   |  |
| 1                 | Event 2: Started = 1, Not Started = 0   |  |
| 0 (LSB)           | Event 1: Started = 1, Not Started = 0   |  |

### Ultrasonic Anemometer Mounting Instructions

#### Installing (Figure 3)

**CAUTION**: The reflector plate and the waterproof film found in the wind channel of the WeatherStation Instrument are essential to its operation. Be careful not to scratch the plate, puncture the film, or damage them in any way.

**CAUTION**: The WeatherStation Instrument must be installed upright and vertical, not tilted to one side. It must be level and plumb. If the WeatherStation Instrument is tilted from the horizontal plane, it may introduce errors in the compass and wind readings.

CAUTION: To accurately measure the wind direction and heading, the alignment notch on the WeatherStation Instrument must be pointed correctly.

- Moving vehicle/boat—The alignment notch must point forward and be parallel to the centerline of the vehicle/boat.
- Stationary surface—It is recommended that the alignment notch point toward true north.

CAUTION: Tighten or align the WeatherStation Instrument by grasping the lower housing below the reflector plate. Hand tighten only.

- Do not rotate the cap. Turning it may sever internal connections and void the warranty.
- 110WXS, 150WXRS, 150WXS—Do not grasp the solar-radiation shield. The louvers may break.

CAUTION: If you use a thread lock, use Teflon pipe-thread tape. Do not use a liquid thread lock as it may weaken the plastic, causing it to swell and crack.

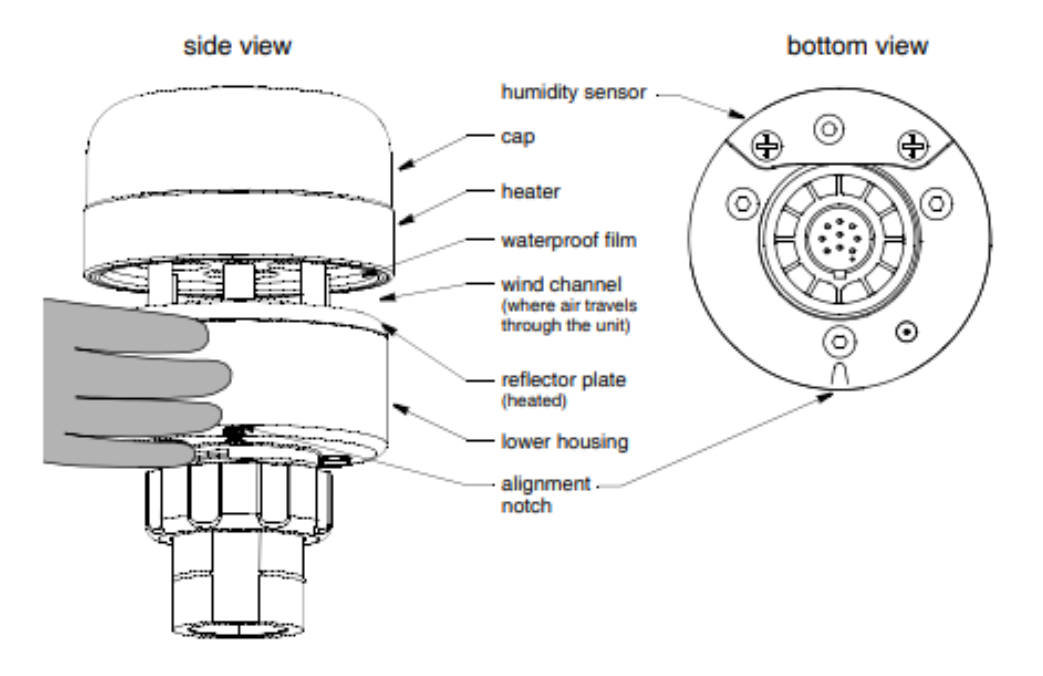

Figure 3. WeatherStation Instrument with heater (120/220WXH shown) Copyright © 2008 - 2018 Airmar Technology Corp.

### Tripod Setup and Installation (Optional)

- 1) Remove protective rubber feet if installing outdoors
- 2) Install pole on tripod. *Pole mounting attachment may differ from image below*.
- 3) Set leg height of tripod and spread legs with a minimum of 30° from perpendicular
- 4) For added stability in high wind or long-term deployments place sandbags against all legs and step in feet down into the soil.

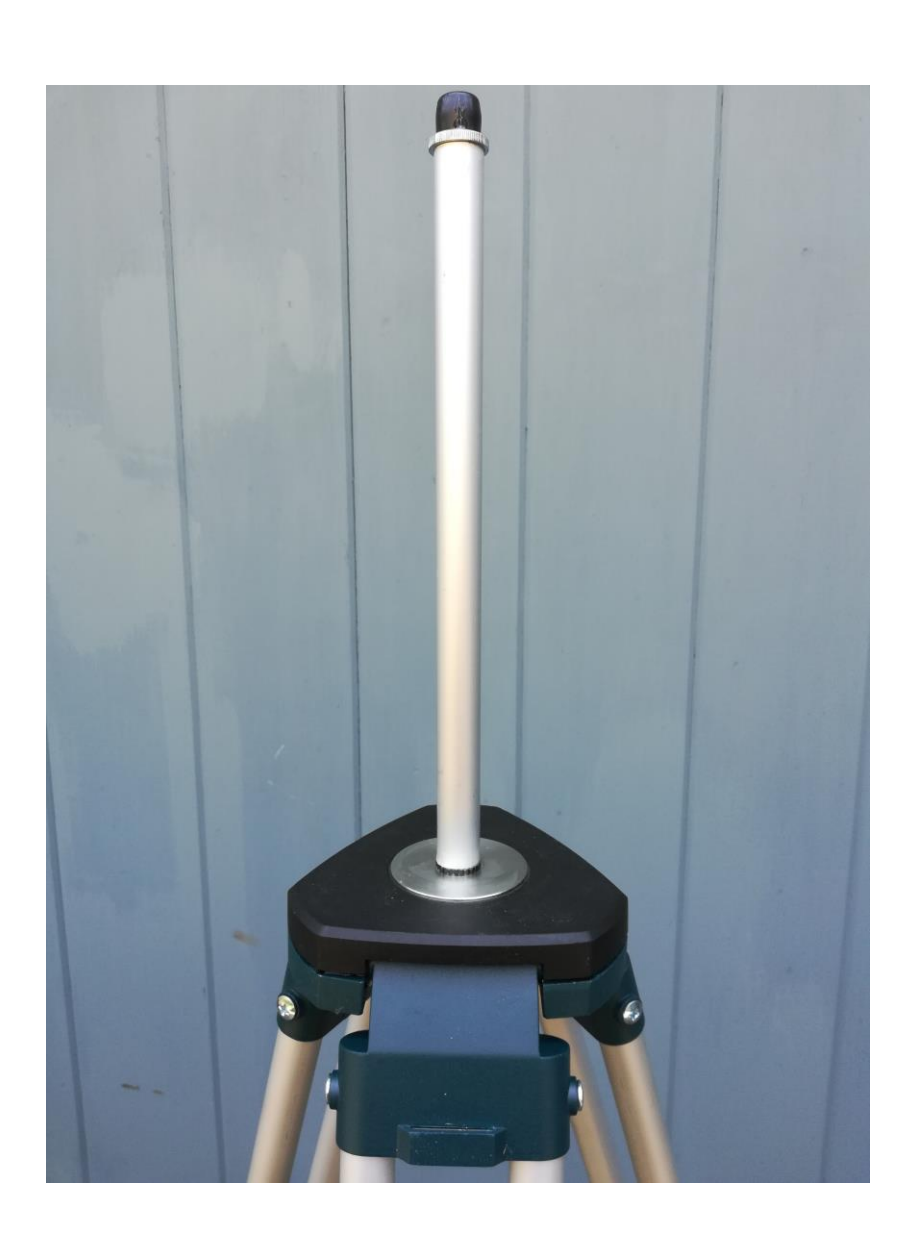

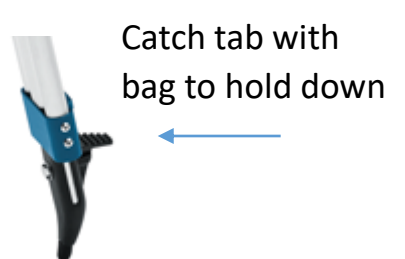

- 5) Use the shorter ¼" long screw to attach pole mount to back of SPOD
- 6) Use the longer 1 ¼" long screw + nut to tighten on pole
- 7) Tighten sufficiently to prevent rotation
- 8) Place SPOD as far up as possible on pole to avoid blocking anemometer

Note: The images below are used for reference. SPOD appearance will differ slightly from image below.

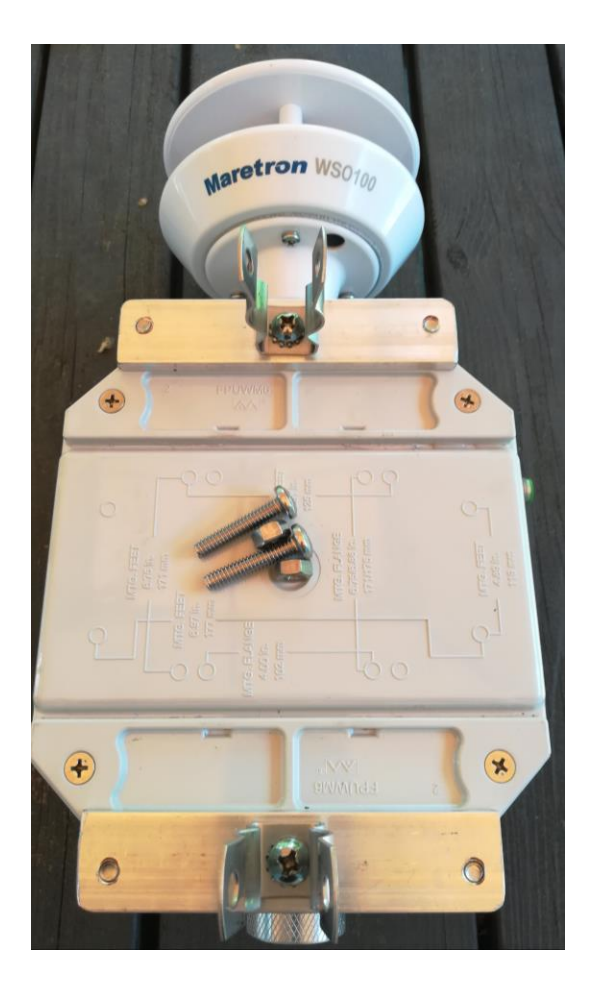

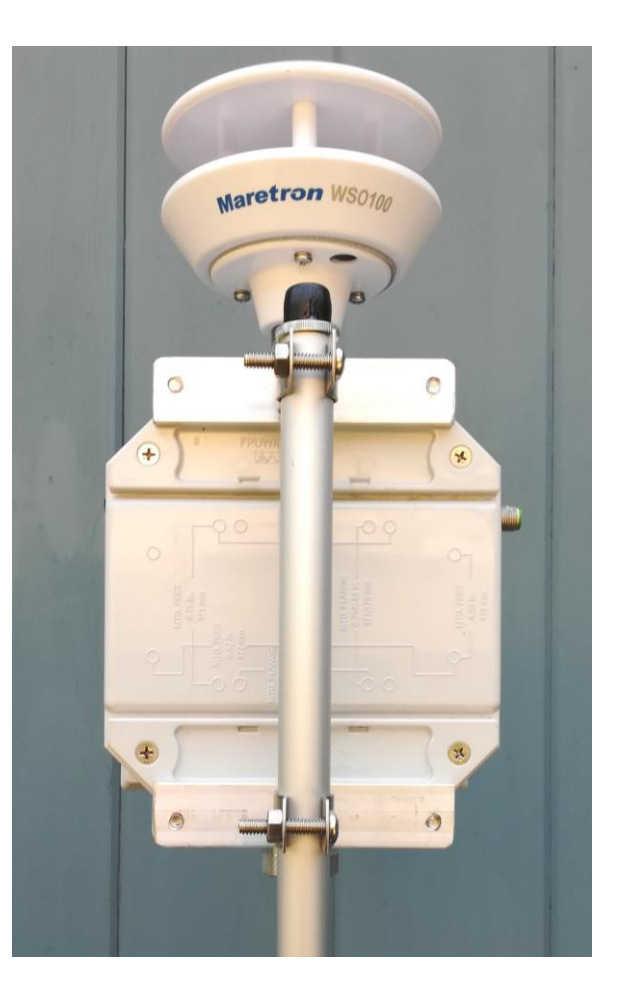

### Solar Panel Setup and Installation (Optional)

- 1) Lift up on side with 2 knobs to unfold panel
- 2) Fold down angular supports on both sides and remove 2 knobs on bottom

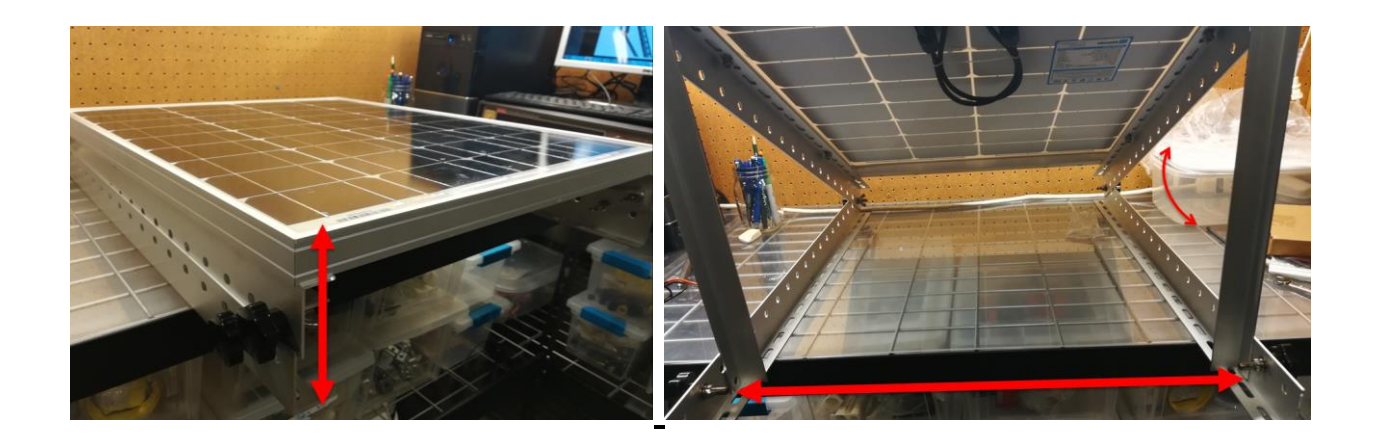

3) Reattach knobs vertical angular supports on both sides (flat washer, lock washer, wing nut)

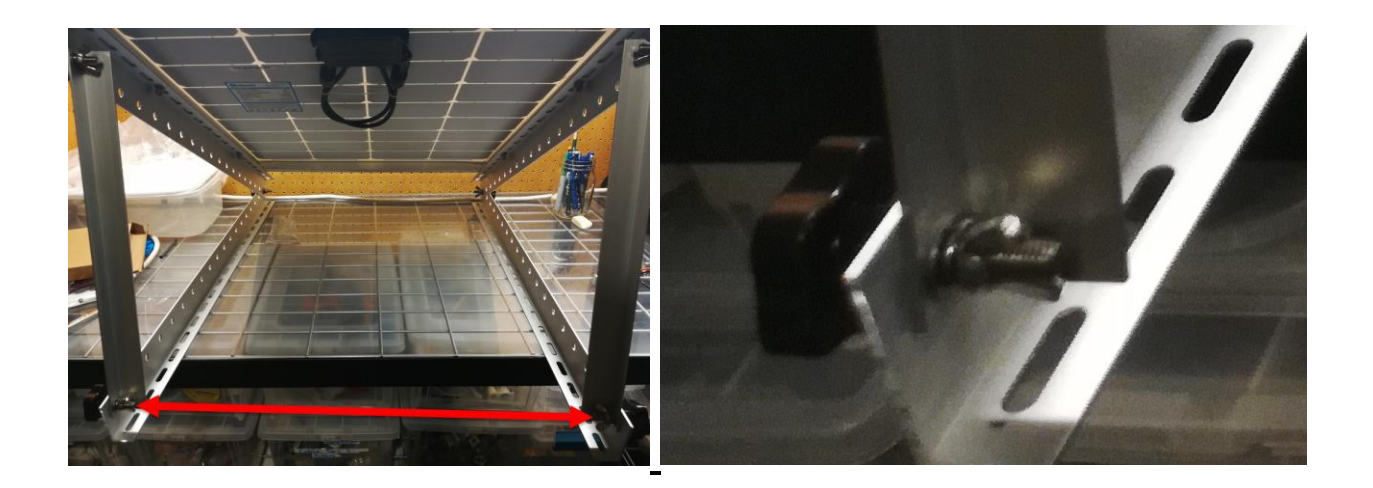

- 4) Place solar panel on ground and fasten to ground or add ballast if possible (recommended to avoid wind damage and theft)
- 5) Avoid shadowing on panel as much as possible as this will drastically reduce panel output power and efficiency
- 6) Route cable to SPOD unit
- 7) Plug cable into SPOD "Power/USB" connection
- 8) Power on SPOD unit

Note: Alternative solar mounts and solar panel extension cables can be purchased from SENSIT. Please contact SENSIT for more information if your application requires an alternative solar mounting setup.

### Canister Valve Controller Installation (Optional)

The SPOD Canister Valve Controller (CVC) allows the independent or concurrent actuation of up to 4 latching solenoid valves.

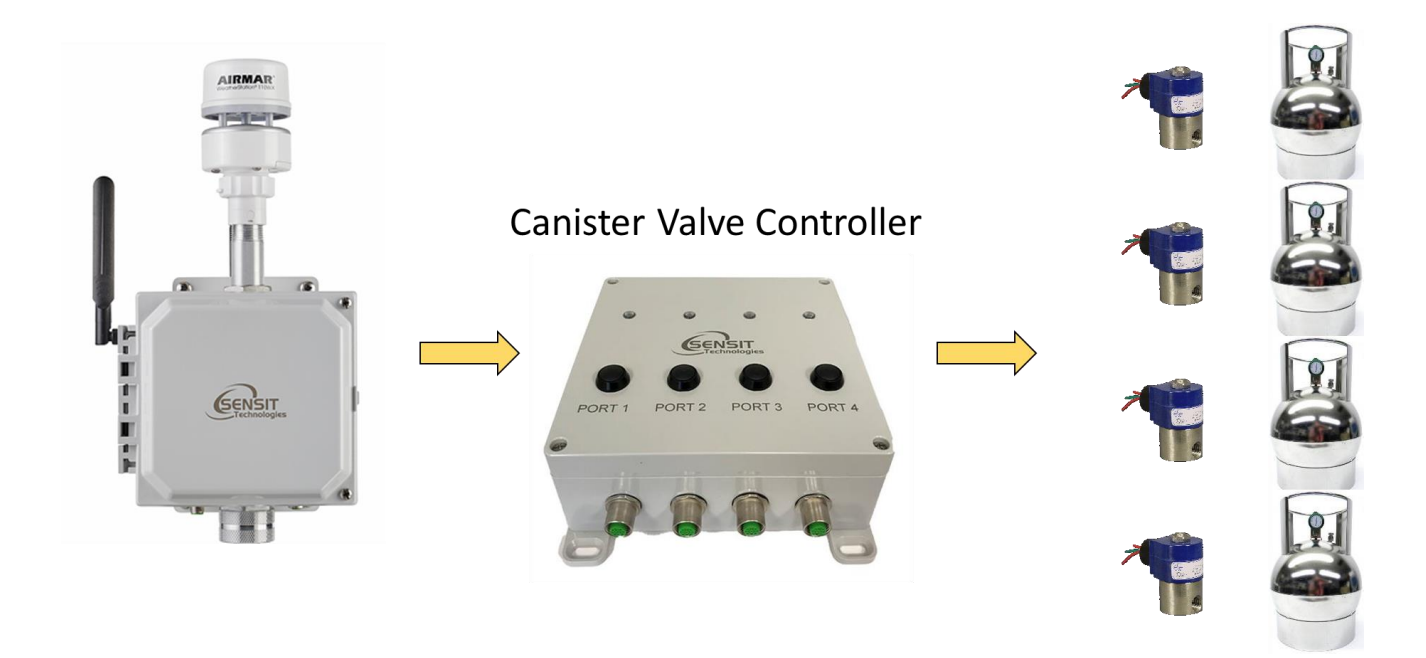

- 1) To use the canister valve controller, hook the valve controller power and TTL comm port up to the auxiliary port of the SPOD.
- 2) Hook any valves and pressure sensors up to the valve/pressure ports.
- 3) Power on SPOD and configure sampler as described in the USB configuration settings. Please note that when enabling sampling for the first time, the user must power cycle before attempting to configure the sampler parameters.

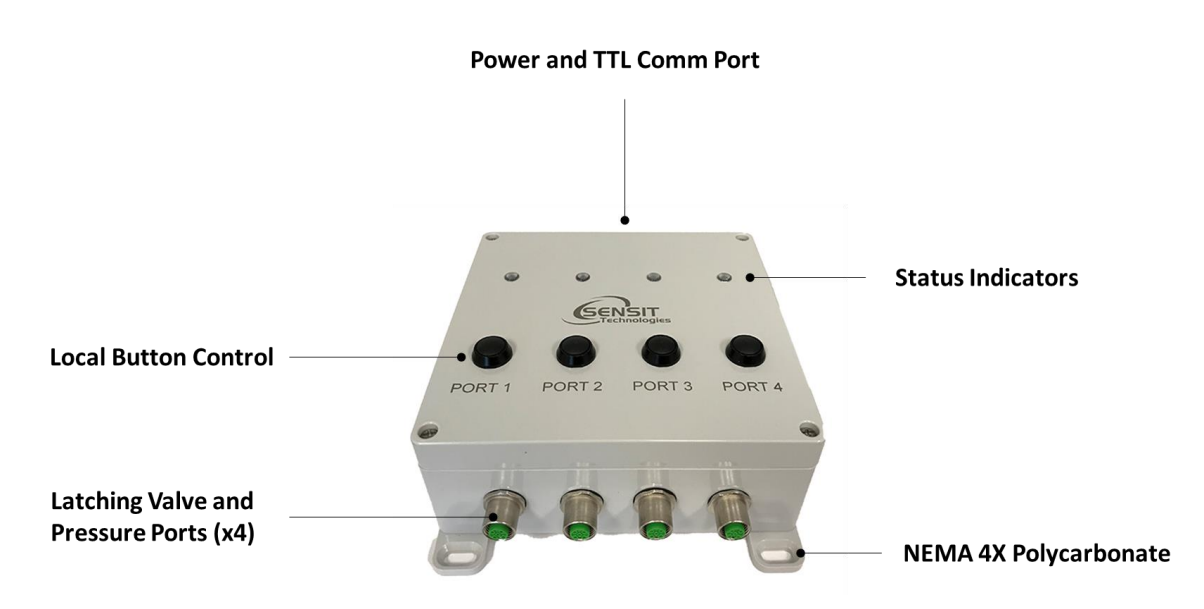

4) The canister valve controller features 4 status indicators for the ports. The color indicates the status.

| LED COLOR      | DESCRIPTION                 |
|----------------|-----------------------------|
| BLUE           | Not Enabled                 |
| GREEN          | Enabled and Not Collected   |
| RED            | Enabled and Collected       |
| RED-GREEN-BLUE | Currently Collecting Sample |

5) The canister valve controller features 4 local buttons for control and testing. The button behavior will depend on the status of port. When the button is pushed, the LED begins to flash RED-GREEN-RED-GREEN. Continue to hold the button until the status LED shows BLUE. Release button and change will occur.

| CANISTER STATUS               | ACTION                                  |
|-------------------------------|-----------------------------------------|
| (B) NOT ENABLED               | No Action                               |
| (G) ENABLED AND NOT COLLECTED | Open Valve                              |
| (R) ENABLED AND COLLECTED     | Reset Collection Status (Swap Canister) |
| (RGB) CURRENTLY COLLECTING    | Close Valve                             |

6) The configuration of the canister valve hardware is up to the operator. Example setups are discussed here. The CVC can be used with up to 4 cans. The canisters can be connected with manifolds to share a single sampler. This is especially useful when using expensive time integrated samplers. The manifold dead space is negligible when using a 6L can and larger but becomes significant for smaller can sizes.

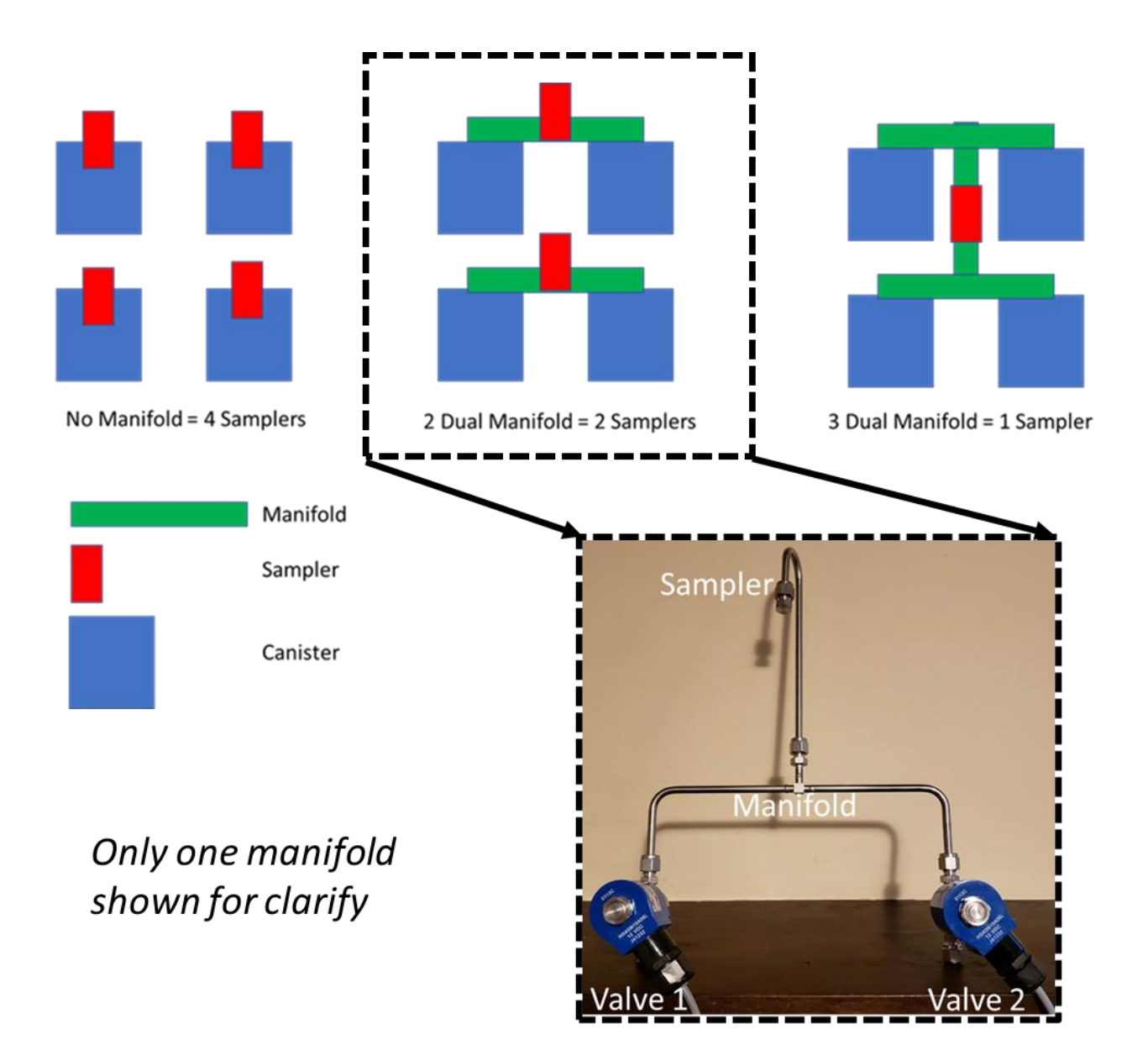

7) The connection to the canister is shown here both with and without a pressure sensor and no manifold. The inlet of the valve should be the high pressure (atmosphere) side and the outlet of the valve should be the low pressure (vacuum) side of the valve.

Without Pressure Sensor

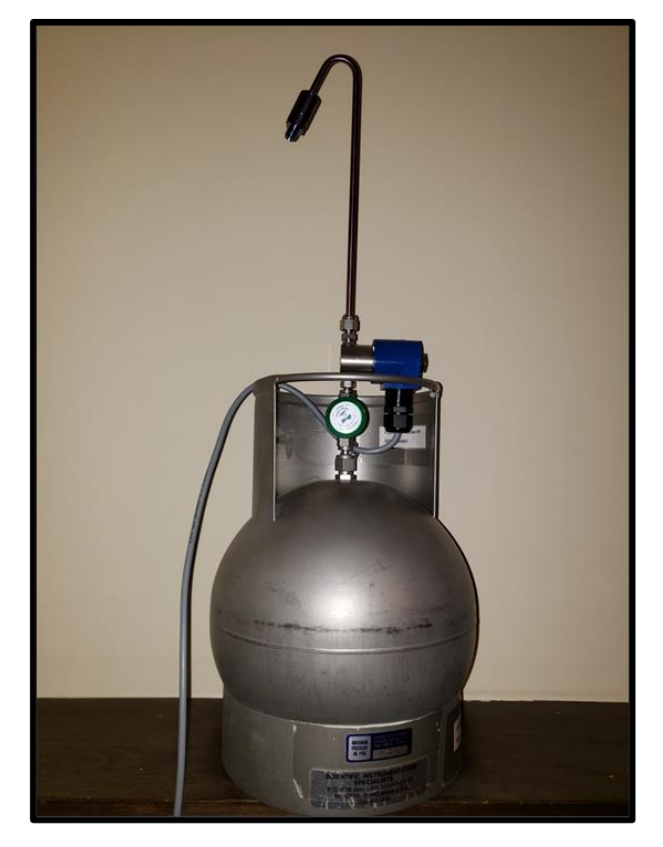

8) After hooking everything up, test the valves and pressure sensors described in the USB configuration guide. After testing is complete, be sure to close all the valves and open the manual canister valve. The valves have been leak tested at the factory but final leak testing is the responsibility of the customer.

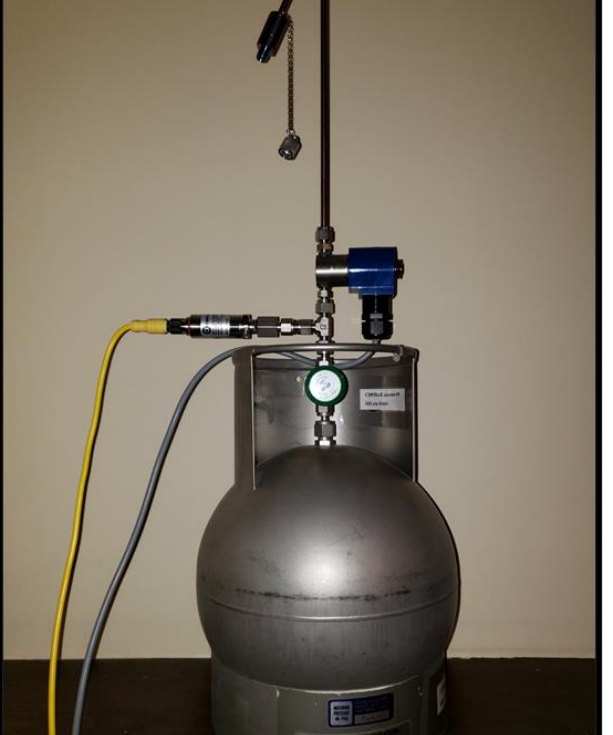

With Pressure Sensor

24

### USB Communication & Configuration Mode (Sensor)

The SPOD units allow for the reconfiguration of several parameters pertaining to the operation of system. Adjustment of these parameters is only accessible for a short period of time after powering on the sensor (~10s). These parameters are stored in non-volatile memory and are retained during subsequent power cycling. Documentation of these parameters is listed below.

#### Required Components:

- SPOD Unit
- USB data cable
- Computer with a serial port terminal software program (e.g. CoolTerm)

#### Sensor Quickstart Instructions

- 1) Connect the USB cable to the SPOD and computer and establish the communication link in the terminal software.
- 2) Turn on power switch and observe initialization process. After initializing the microcontroller and printing SPOD information, the system will system will prompt the user to:

#### "Enter Configuration Mode? (YES)"

 Configuration mode allows access to configuration settings and system settings. To enter configuration mode type Yes at the prompt and hit enter. The menus are all text-based and easy to follow. The following list contains all the adjustable within the menu:

| Menu Item | Description                | Location   |
|-----------|----------------------------|------------|
| CELLULAR  | Common settings            | Root Menu  |
| DEFAULT   | System Default Settings    | Root Menu* |
| DISPLAY   | Prints Current Settings    | Root Menu  |
| GPS       | GPS Settings               | Root Menu  |
| HEAT      | Sensor Heater Settings     | Root Menu* |
| BASELINE  | Sensor Offset Setting      | Root Menu* |
| OUTPUT    | Sensor Output Behavior     | Root Menu  |
| POWER     | Power Settings             | Root Menu* |
| PID       | PID Sensor Settings        | Root Menu* |
| TIME      | Time Settings              | Root Menu  |
| SYSTEM    | System Settings            | Root Menu* |
| SAMPLE    | Sample Collection Settings | Root Menu  |
| TRIGGER   | Sample Trigger Settings    | Root Menu  |
| EXIT      | Exit Menu                  | Root Menu  |

\*To provide more consistency with other product lines, multiple options are moving to a SYSTEM settings menu option starting with Firmware v6.00. Please refer to Detailed System Menu Information for information on these settings and note location within menu may be different or not exist for firmware versions v6.00.

#### **Detailed Root Menu Information**

**Cellular:** Contains all settings associated with the cellular modem. This is required for communication with any online servers.

**Display:** Displays all current settings in the terminal window. An example print out is shown below. Please not that system settings may differ from device to device depending on the application.

```
Sensor ID: SPOD09005
Without MET
System DATE,03/23/22 15:21:03
Network Time: Enabled, Local
Battery Voltage: 13.81
Power Source: Solar Power
Output Mode: Streaming, Standard SD Rate
Communication Mode: Cellular, Unlocked
Network Selection: LTE
Cellular Protocol: CSV Periodic HTTP Always On with TLS
Output Data Rate: 60
Cellular Output Ratio: 2
```

```
Server Address:
http://18.222.146.48/SENSIT/TEST/v1/data/sensor_add.php
Access Point Name: zipit.m2m
GPS Mode: Disabled
PID1 Hours: 763
Sensor Heater: Enabled
Temp Set: 30
Dew Point Control: Disabled
PID1 Offset(ppb): 0.00, Constrained
```

```
Sampling Disabled
```

**GPS:** "ENABLE" or "DISABLE" the GPS. Depending on the cellular data protocol and output mode, the user may be presented with additional options. If cellular output is disabled or if PERIODIC protocol is selected the GPS mode will default to SINGLE (see below). If cellular output is enabled **and** MQTT or HTTP protocol are enabled the user can select between the following GPS settings:

"CONSTANT": GPS is always on and fixing position (Highest power draw)"INTERVAL": GPS turns on at and interval determined by "RATIO"x"ODR""SINGLE": GPS turns on at power up and remains off until system is reset

**OUTPUT:** This menu contains settings that modify the output characteristics of the sensor.

**SAMPLE:** Control the behavior of the auxiliary port. The port is configured to supply power to a sample collection system if trigger conditions are met.

**TIME:** Set the system date and time. If cellular is available and automatic date and time is enabled, this will happen automatically when the device connects. Note that the initial data may have the wrong date and time until the clock adjusts.

**TRIGGER:** Define the required environmental conditions to trigger sample collection.

**EXIT:** Leave the root menu and starts system operation

#### Detailed Cellular Menu Information

| Menu Item   | Description                     | Location      |
|-------------|---------------------------------|---------------|
| APN         | Carrier APN Setting             | Cellular Menu |
| BAND        | Custom Carrier Band Settings    | Cellular Menu |
| CREDENTIALS | MQTT Username and Password      | Cellular Menu |
| HOST        | Server Location Address         | Cellular Menu |
| NETWORK     | Cellular Network Configuration  | Cellular Menu |
| PROTOCOL    | Data Transfer Protocol          | Cellular Menu |
| RATIO       | Number of Samples to Buffer     | Cellular Menu |
| SIGNAL      | Apply settings and check signal | Cellular Menu |
| TLS         | Activate TLS, Load Server Cert  | Cellular Menu |
| TOPICS      | MQTT Topics                     | Cellular Menu |
| EXIT        | Exit Cellular Menu              | Cellular Menu |

**APN:** Set the required APN for data access on the installed sim card. Please note that the APN text entry might be case SENSITive for your network provider.

**BAND:** Select and scan available bands to verify cellular connection and select most suitable band. Also features CARRIER band selection in the United States for AT&T, T-Mobile, and Verizon. This is an advanced feature and is not recommended to be used without guidance of SENSIT.

**CREDENTIALS:** Set the require USERNAME and PASSWORD require for MQTT data access. This menu will prompt the user to type "USERPASS" or "AZUREHUB". To manually configure username and password type "USERPASS". If using Azure IoT hub, type "AZUREHUB" to send SAS token. The SPOD will parse the relevant connection parameters from the SAS token. The SAS token must have the following parameters to be accepted:

**SharedAccessSignature sr=**<HOSTNAME>%2Fdevices%2F<DEVICEID> &sig=<URI of the resource being accessed, HASH > &se=<Token Expiry Time, Epoch Time>

**HOST:** Set the server address to send the data to. The target server must be configured to accept the data.

**NETWORK:** Define network behavior of the cellular module. AUTO mode is enabled by default and under most circumstances will work well. If required it is possible to force the modem to only look for "CAT M1", "GLOBAL", "NB IOT", or "2G" service instead of scanning for all network options. It is required to run "SIGNAL" option after adjusting network settings. Contact SENSIT for more information and do not make changes to this parameter unless directed.

**PROTOCOL:** Set the cellular data communication protocol to the following options:

"DATATYPE": Select CSV or JSON data packet to be communicated over wireless data connection. JSON tag delimeters can be provided by SENSIT. JSON datatype not supported by SENSITConnect.

| "HTTP":     | Transfers data using HTTP Post protocol constantly at interval      |
|-------------|---------------------------------------------------------------------|
|             | determined by the output data rate (ODR)                            |
| "MQTT":     | Transfers data using MQTT publish constantly at interval determined |
|             | by the output data rate (ODR)                                       |
| "PERIODIC": | Buffers HTTP data according to the "RATIO" setting at the output    |
|             | data rate. After the required number of samples has been collected  |
|             | the modem will turn on, post all data, and then turn off. The       |
|             | interval of cellular cycles is determined by "ODR" x "RATIO"        |

**RATIO:** Set the number of required samples between cellular cycles for the "PERIODIC" cellular protocol. This value also influences GPS signal acquisition interval for certain modes. See information of GPS for more info.

**SIGNAL:** Acquire cellular signal strength and network registration status. This option also programs the modem with any changes to the NETWORK mode. After 10-15 seconds the serial terminal should display

"CSQ: A, B REG Status: C, D, E" Data Status: F"

Advanced cellular network information will follow if applicable. A description of A, B, C, D, E, and F follow below.

A: (0-31,99) defines the signal strength

B: (0-7, 99) defines the data error rate

C: (0-5) defines the general network registration status

D: (0-5) defines GPRS network registration status E: (0-5) defines LTE network registration status

#### To form a data connection, D and/or E must show a registration status of 1 or 5

F: ONLINE/OFFLINE Indicates if unit can make data connection.

Unit must show ONLINE for it to transmit data via cellular. SIGNAL check should be completed before deployment.

| A Value                   |                                 |                      |
|---------------------------|---------------------------------|----------------------|
| CSQ Value                 | dBm                             | Meaning              |
| 0                         | < -113                          | Absolutely no Signal |
| 1                         | -111                            | Very Weak Signal     |
| 2-10                      | -109 to -93                     | Weak Signal          |
| 10-20                     | -81 to -73                      | Moderate Signal      |
| 21-30                     | -71 to -53                      | Strong Signal        |
| 31                        | > -51                           | Very Strong Signal   |
| 99                        | ?                               | Unknown/Not Detected |
| <b>B</b> Value            | Meaning                         |                      |
| 0-3                       | Reliable Data                   | a Link               |
| 4-5                       | Occasional D                    | Dropped Posts        |
| 6-7                       | Unreliable D                    | ata Link             |
| 99                        | Unknown/No                      | ot Detected          |
| <b>C, D, E Value</b><br>0 | <b>Meaning</b><br>Not registere | d, Not Searching     |
|                           |                                 |                      |

1 Registered Successfully

| 2 | Not registered, Searching        |
|---|----------------------------------|
| 3 | Registration Denied              |
| 4 | Unknown Status                   |
| 5 | Registered Successfully, Roaming |

**TLS:** Enable or disable TLS encryption for HTTPS or MQTTS. For TLS authentication the user must load a root certificate file for the server on the microSD card. The certificate file **must** be named "CACERT.CER". If TLS is enabled the terminal should display:

TLS Eanbled...Waiting to Load Cert Deleting Old Files Loading New Cert From SD Cert File Found +QFUPL: 1311,3f41

ОК

Please note that the values after "+QFUPL" are different for different certificate files. The first number is the number of bytes and the second number is a checksum. The same cert file should always generate the same number of bytes and checksum. If errors are observed verify that the certificate file is loaded on the microSD card and properly named.

**TOPICS:** Set the publish and subscribe topic used for MQTT cellular protocol.

**EXIT:** Leave the cellular configuration menu and enter the root menu

#### **Detailed OUTPUT Menu Information**

| Menu Item | Description                   | Location    |
|-----------|-------------------------------|-------------|
| MODE      | Output Mode Settings          | Output Menu |
| ODR       | Data Rate Setting             | Output Menu |
| POLL      | Output When Polled (any char) | Output Menu |
| STREAM    | Output Continuously           | Output Menu |
| SD        | SD Rate and Format            | Output Menu |
| EXIT      | Exit Output Menu              | Output Menu |

**MODE:** Sets the communication mode of the SPOD. The following options are possible:

"Cellular": Sends data with cellular modem at ODR and USB/Power port every 1 seconds

"USB": Sends data with USB/Power Port every 1 seconds and turns of wireless "WiFi": Sends data with WiFi modem at ODR and USB/Power port every 1 seconds

"XBEE": Sends data with XBEE (optional) at ODR and USB/Power port every 1 seconds

**ODR:** Sets the output data rate of the cellular modem or XBEE wireless device. The USB port will always show data output at 1Hz

**POLL:** Disable streaming over USB/Port and XBEE. SPOD will return data when receiving any character from control device.

**STREAM:** Continuous USB and XBEE data output at 1Hz.

**SD:** Select SD data rate and format card.

"RATE": How fast data is saved to the SD card

'STD': Saves SD data at same frequency as cellular data. 'FAST': Saves SD data at maximum speeded. WARNING: produces very large data files and increases the likelihood of SD corruption.

"FORMAT": Used to recover from card corruption errors. All data will be lost during format. If card fails to initialize during format it should be replaced.

**EXIT:** Leave the output configuration menu and enter the root menu

#### **Detailed TIME Menu Information**

| Menu Item | Description                  | Location  |
|-----------|------------------------------|-----------|
| AUTOTIME  | Enable/Disable Autotime      | Time Menu |
| TIMEZONE  | Select LOCAL or UTC Timezone | Time Menu |
| SET       | Set Date and Time            | Time Menu |

**AUTOTIME:** Autotime sync uses the network time provided by the cellular module if available. For some cellular network SIM card combinations, the provided time can be incorrect and should be disabled to avoid time errors.

**TIMEZONE:** "LOCAL" or "UTC" The time can be reported as local time according to the location of the device or UTC time.

**SET:** Allows user to manually set date and time. The indicated format must be followed exactly with no exceptions and all numbers must be padded with 0's as required. The specified format is:

MM/DD/YY HH:MM:SS (e.g. 01/01/20 00:00:01)

| Menu Item | Description             | Location    |
|-----------|-------------------------|-------------|
| BASELINE  | Configure PID Baseline  | System Menu |
| CAL       | Adjust Calibration      | System Menu |
| DEFAULT   | System Default Settings | System Menu |
| HEAT      | Sample Delay Time       | System Menu |
| PID       | Set/Reset PID Status    | System Menu |
| POWER     | Set Power Mode          | System Menu |

#### **Detailed SYSTEM Menu Information**

**BASELINE:** Adjustment of the PID sensor zero/baseline up or down by a constant value or automatic baseline adjustment to track baseline downward as sensor ages.

"AUTOMATIC": SPOD will detect mV readings below the programmed zero mV and automatically adjust the baseline down to avoid negative voltage readings. This setting will not adjust the baseline upward.

"CONSTRAIN": Used to limit the minimum VOC value to 0 and not allow negative readings.

"DISPLAY": View mV zero value. This may also reprint all SPOD settings including the PID Offset value/settings

"MANUAL": Set new mV value for sensor zero. This is required when replacing the PID with a new or rebuilt PID prior to calibrating the SPAN reading.

**CAL:** Adjustment of calibration slope and offset to apply corrections

"OFFSET": Set a constant positive or negative offset on the calculated reading.

"SLOPE": Set a slope correction on the calculated reading.

"DISPLAY": View offset and slope values.

**Default:** Resets all options to the factory default. Not recommended without consulting SENSIT. This will remove all custom settings including cellular information.

**HEAT:** Adjust "CONSTANT" or "HUMID" heat settings. The "CONSTANT" setting means that the sensor heater is on at all times if enabled. The "HUMID" setting means that the sensor heater is on only if humidity exceeds a predefined threshold. If either option is enabled the user will be prompted to adjust the heater setpoints and for the "HUMID" option the user will be prompted to adjust

the humidity set point. Both options could be enabled simultaneously to produce different heater setpoints depending on the humidity level. "CONSTANT" heat is enabled by default at 15°C above ambient.

**POWER:** Select "SOLAR" and "AC" power. If "SOLAR" is selected the unit will try to charge the batteries whenever power is present. If "AC" is selected the system will maintain the battery voltage in the middle of its range to extend battery life. It is very important that "SOLAR" is selected for remote power application.

**PID:** Allows the user to manually "SET" the number of PID operating hours, "REPLACE" a sensor and reset the hour counter or define the "ERROR" threshold in mV for a sensor error.

| Menu Item  | Description             | Location    |
|------------|-------------------------|-------------|
| SAMPCONFIG | Configure Sampler       | Sample Menu |
| SAMPDELAY  | Sample Delay Time       | Sample Menu |
| SAMPRESET  | Reset Sampler Status    | Sample Menu |
| SAMPTEST   | Manually Test Sampler   | Sample Menu |
| SAMPTIME   | Sample Acquisition Time | Sample Menu |
| SAMPTYPE   | Type of Sampler         | Sample Menu |
| EXIT       | Exit Sample Menu        | Sample Menu |

#### **Detailed Sample Menu Information**

**SAMPCONFIG:** <u>WARNING, this will erase sample configuration and will need to go</u> <u>through programming the following steps.</u> System will prompt for all canister locations. (e.g. 123 or 1,2,3 or Port 1 Port 2 Port 3, it doesn't matter). It will show the ports that have been selected and will next prompt the user to define sampling events up to the number of canisters present. Please note a single event could be to trigger a single canister or it could be to trigger multiple canisters. Type the canister(s) you want to trigger first and continue until all canisters have been accounted for. NOTE, you must program events or no sampling can take place.</u>

**SAMPDELAY:** This option is used to program a delay after startup where events are ignored. This is helpful if sensor has been shut down or was exposed to high

VOC concentrations. This will let the sensor stabilize before triggering any samples. This will also allow bump tests after powering up and will avoid unintentional sample acquisition.

**SAMPRESET:** This option is used to reset a canister status after changing the canister. The user will be prompted to type the port number that requires a reset. (e.g. 123 or 1,2,3 or Port 1 Port 2 Port 3, it doesn't matter).

**SAMPTEST**: This option is used to verify communication with the valve controller and test valves opening and closing. Recommended prior to any deployment. The system will prompt the user to type "'P#:1' to Open Valve 'P#:0' to Close Valve 'TEST#:1' for Pressure On 'TEST#:0' for Pressure Off (#=1,2,3,4) or EXIT" For example to manually open Port 1 the user would type "P1:1" and to manually close Port 1, the user would type "P1:0". If a pressure sensor is installed the user can test using the "TEST" command to output the pressure in PSI similar to the port test command.

**SAMPTIME:** Sets the duration of the sample grab. Adjustable between 1-100,000 seconds. This is adjustable for every single port location. This could be due to different canister sizes or sample flow rates.

**SAMPTYPE:** This option defines the type of sampling, "DIRECT, NONE, PRESSURE, or TIME". "DIRECT" would be a non-latching valve hooked directly up to the auxiliary port. This requires a 12V valve and is switched with a 3.3V digital output. Valve must be isolated from SPOD. "NONE" is no sampler hooked up. This should be selected if not using a sampler to avoid and initialization error upon startup. "PRESSURE" is configured to allow the valve controller to hook up a pressure sensor to monitor canister pressure and stop sampling at a predefined threshold (-2.5 PSI) and is only relevant for deployments with pressure sensors. For pressure sampling, the SAMPTIME setting becomes a timeout value and the sampling will cease if the timeout is reached. "TIME" is sampling for a given amount of time as defined by SAMPTIME.

**EXIT:** Leave the sample configuration menu and enter the root menu.

#### Detailed Trigger Menu Information

| Menu Item  | Description                | Location     |
|------------|----------------------------|--------------|
| TRIGCONFIG | Configure Trigger Settings | Trigger Menu |
| TRIGTYPE   | Set Trigger Type           | Trigger Menu |
| EXIT       | Exit Trigger Menu          | Trigger Menu |

**TRIGTYPE**: This option allows the user to define the type of trigger that is used to initiate a sampling event. The most basic trigger is the "THRESHOLD" option which will trigger on a set PPB level for a set time. The "WIND" option triggers using wind direction and wind speed only. The "COMBO" option uses both Wind Direction/Speed and PPB level. Lastly the QUADRANT option (Must have 4 independent canisters. Samples designated canister for North, East, South, and West).

**TRIGCONFIG:** Settings for the given "TRIGTYPE". For THRESHOLD it is ppb value and the time above the threshold. For WIND it is the minimum windspeed and direction range. For COMBO there are 3 Ranges for the combination trigger "LOW", "MED", "HIGH". Every windspeed range can have different direction ranges and concentration thresholds and all ranges must be programmed. Carefully follow the prompts.

**EXIT:** Leave the trigger menu and enter the main menu.

### Sensor Maintenance and Calibration

**Periodic Maintenance:** The SPOD is a low maintenance device and is designed to operate remotely with no user intervention. Occasional inspections for damage and cleanliness are recommended to maintain optimum performance.

**Sensor Calibration:** Depending on application requirements and environmental conditions, periodic calibrations may be required to maintain target accuracy. The follow section details the recommended calibration procedure.

**Required Materials:** 

- □ Black USB Configuration Cable
- □ Laptop with Coolterm or other serial terminal program
- □ Zero gas (Ultra zero air, Low VOC) with constant flow regulator
- □ Span Gas (1000 ppb Isobutylene) with constant flow regulator
- □ Rubber calibration cap with Luer connection (Pictured Below)

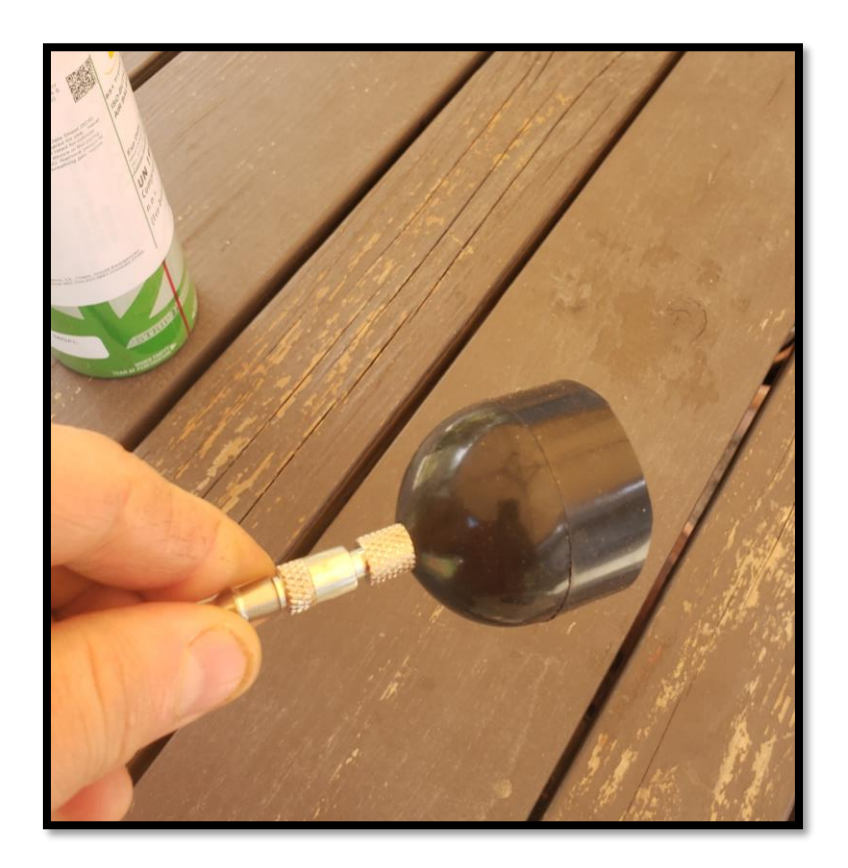

 Hook up black USB cable and power on device. The unit must be allowed to run for 3 minutes before any calibration commands will be acknowledged. It is recommended to hook the zero gas up immediately after power on to allow ample time to purge the sensor.

(Optional): Obtain a 4-pin extension cable from Sensit. This extension cable will disconnect the reset line and prevent the computer from resetting the SPOD when plugging in the cable.

- 2) Hook up the flowing zero air to the SPOD using the SPOD calibration cap. 300-500 sccm is preferred. Moderately higher flow rates (up to 1000 sccm) should work fine, but lower flow rates are not recommended. Push the cap on fully to minimize the dead air space in front of sensor. The calibration cap is not air-tight, air will flow out around the sides of the cap during calibration.
- 3) Allow the sensor to stabilize in zero air. This could take a several minutes in high VOC background
- 4) After reading is stable send the command **"ZERO1"** and the reading will zero.
- 5) Hook up flowing isobutylene to the SPOD using the SPOD calibration cap
- 6) Allow the sensor reading to stabilize in isobutylene.
- After the reading is stable send the command "SPAN1:XXX" where XXX is the concentration of gas is PPB. (e.g SPAN1:500 = 500 ppb, SPAN1:1000 = 1000 ppb, etc).
- 8) Remove the cap and shut off all gas flow, calibration is now complete

#### Note: If you do not have zero gas you have several options.

For firmware version 5.57 and higher, you can apply and OFFSET or MANUAL adjust zero level

- Offset the baseline to bring multiple units into better agreement or remove background. To manually offset, enter the MENU → BASLINE → OFFSET → Enter desired offset in PPB.
- Manually set the zero level based on raw mV data. To manually adjust, enter the menu → BASLINE → MANUAL → Enter desired zero level in mV.

For firmware versions 5.56 and lower, you can apply MANUAL offset adjustment

 Offset the baseline to bring multipler units into better agreement. To manually offset, enter the menu → BASLINE → MANUAL → Enter desired offset in PPB.

Important Note: The "MANUAL" option has a different behavior in the newest firmware (5.57 or newer). MANUAL is used to set the raw mV value corresponding to zero and OFFSET is used to add or substract a PPB value to the calculated sensor value

For any firmware version, you can:

- "zero" in clean background but this could result in a more frequent occurrence of negative or zero concentration readings. To zero in clean air, allow the sensor to stabilize and type "ZERO1" after unit has been running for at least 3 minutes
- 2) Enable "autobaseline". This will adjust the sensor baseline down when PPB readings are below zero level. To turn on "autobaseline", enter the menu →BASELINE → AUTOMATIC

#### Calibration without computer (Beta)

Important: Ensure that SPOD has been running for more than 3 minutes.

1) Hook up ultra-zero air or 1000ppb span gas.

# Important Note: Only 1000 ppb +/- 5% span gas can be used as that is the assumed concentration without a computer.

- 2) Simultaneously press RED and BLACK switch and hold until the blue calibration LED is illuminated (refer to Sensor Interior LED Indication)
- 3) If zeroing, press and hold the black switch until the calibration LED starts flashing 1 time per second and release the switch. The SPOD will now run for a minimum of 1 minute up to 3 minutes waiting for the reading to stabilize. At the end of this time the calibration LED will stop flashing. For firmware v5.57 and newer if zero fails, the calibration LED will turn on steady for 5 seconds before turning off.
- 4) If using span gas, press and hold the red switch until the calibration LED starts flashing 2 times per second and release the switch. The SPOD will now run for a minimum of 1 minute up to 3 minutes waiting for the reading to stabilize. At the end of this time the calibration LED will stop flashing. For firmware v5.57 and newer if calibration fails, the calibration LED will turn on steady for 5 seconds before turning off.

**Sensor Replacement:** The PID sensor assembly is designed to be field replaceable. Sensit recommends factory service when replacing the sensor to ensure overall sensor performance. To replace the sensor follow these steps:

1) Remove the threaded aluminum cap at bottom of SPOD. Retain the threaded cap, screen, and black/beige plastic spacer. Inspect for cleanliness. Clean all parts in mild detergent and dry if necessary.

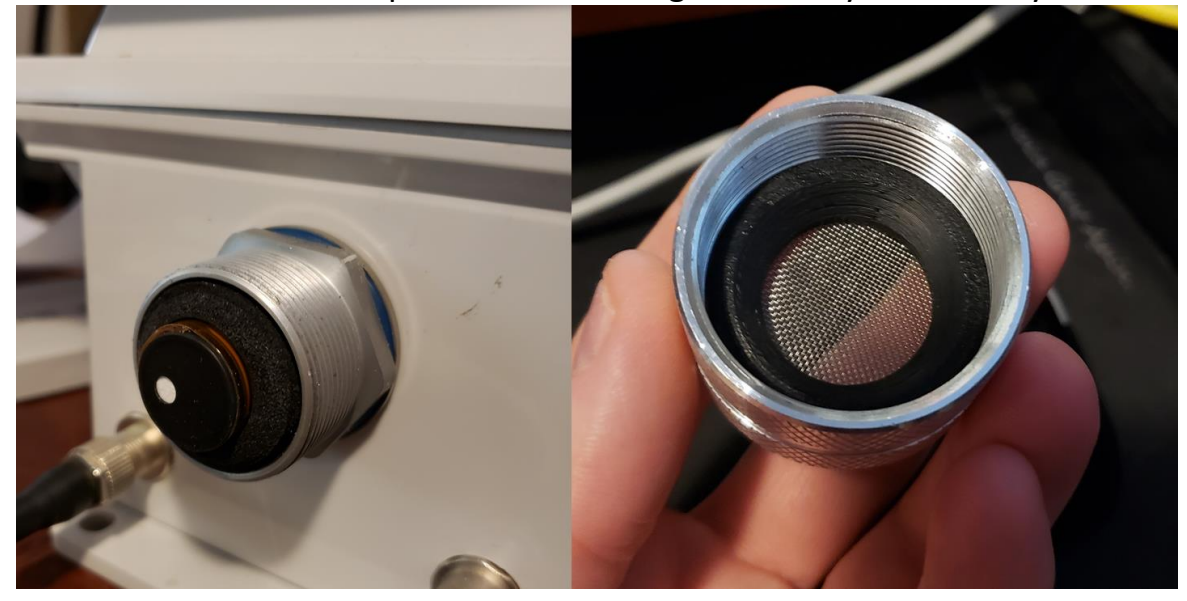

2) Grasp front of sensor and pull straight out. Separate and retain foam thermal insulation from PID sensor. Return sensor for exchange credit.

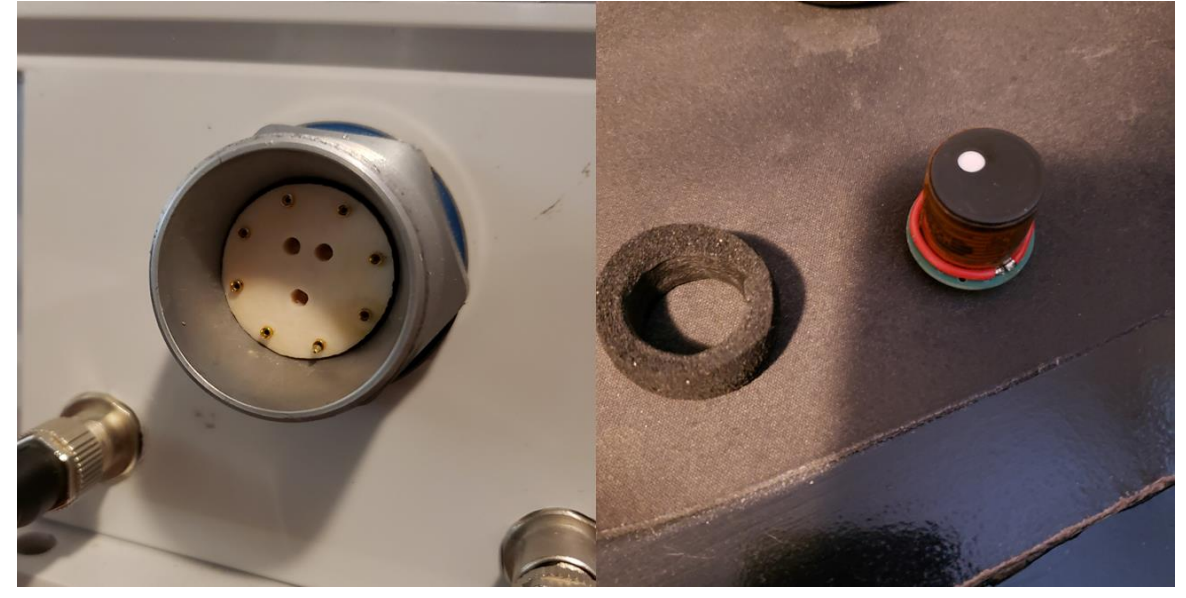

3) Install new sensor being **extremely** careful to align all pins. Please note the position of the 3 large sockets on circuit board in relation to the 3 alignment holes on the plastic holder. After reinstalling sensor, reinstall foam. Do not install foam first as it will obstruct the view of the small pins on the perimeter of the sensor. The sensor will insert easily and should be held securely. Do not force the sensor as this will bend the pins and require factory service.

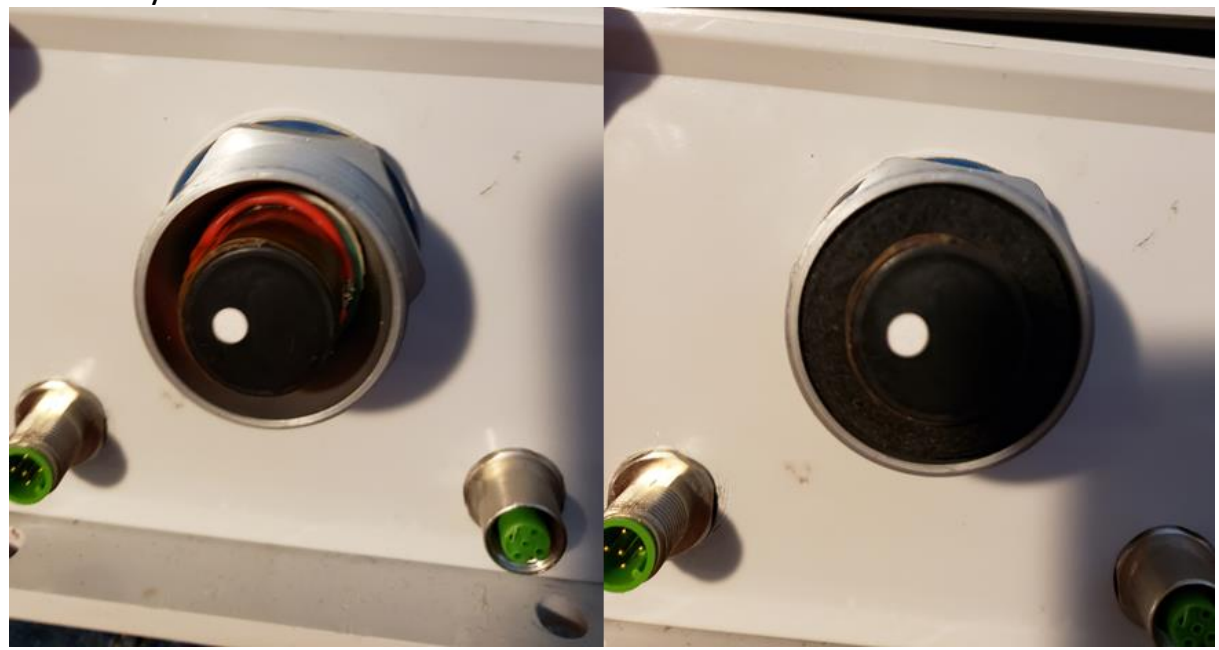

- 4) Reinstall aluminum cap fully. Ensure spacer is installed with widest diameter flat edge facing the sensor and the conical point facing the screen. The spacer will prevent overtightening and ensure no direct contact with metal screen to prevent wicking of condensed moisture.
- 5) Power up sensor and observe sensor status during startup with USB cable. Take note of any errors or successful initialization of the PID. The raw millivolt reading should be above 50mV. Any lower readings indicate an error with the sensor.
- 6) Allow sensor to run for 48 hours before attempting calibration for burn in and stabilization.

### Sensor Firmware Update

**Firmware Update:** Units connecting to the SENSITConnect platform are capable of updating over the air once updated firmware and bootloader have been installed. Information on manual firmware and bootloader update can be found in this section.

#### Main Unit Firmware Upgrade

**Required Materials:** 

- □ Black USB Configuration Cable
- □ Laptop with Firmware Tools
- 9) Power down SPOD and hook up black USB cable. Use coolterm to determine the COM port number of the USB cable. (e.g. COM34). After determining port number make sure coolterm connection is **disconnected** (i.e. only one program can control serial port)

COM34 / 9600 8-N-1 Disconnected

10) Open firmware folder provided by Sensit. Verify the correct version of the HEX file is found inside the folder.

| Name                        | Date modified      | Туре               | Size   |
|-----------------------------|--------------------|--------------------|--------|
| 🌄 USB Tools                 | 1/21/2020 2:57 PM  | File folder        |        |
| J avrdude.conf              | 1/17/2017 4:00 AM  | CONF File          | 471 KB |
| 🗾 avrdude.exe               | 1/17/2017 4:00 AM  | Application        | 513 KB |
| 🔊 FWUPLOAD.bat              | 3/20/2018 4:04 PM  | Windows Batch File | 1 KB   |
| 🔊 libusb0.dll               | 10/3/2018 1:44 PM  | Application exten  | 43 KB  |
| QuickStart Instructions.txt | 3/18/2019 10:03 AM | Text Document      | 1 KB   |
| SPOD_v5.57.hex              | 5/27/2020 10:07 PM | HEX File           | 377 KB |
| DploaderImages SPOD.pdf     | 3/18/2019 10:00 AM | Adobe Acrobat D    | 171 KB |

11) Power on SPOD and double click the "FWUPLOAD.BAT" file. A cmd window will open and prompt for a COM port. Type in the com port number determined from coolterm (e.g. "COM34" or "com34")

| 🛃 USB Tools                 | 1/21/2020 2:57 PM  | File folder        |        |
|-----------------------------|--------------------|--------------------|--------|
| 🔊 avrdude.conf              | 1/17/2017 4:00 AM  | CONF File          | 471 KB |
| 🕖 avrdude.exe               | 1/17/2017 4:00 AM  | Application        | 513 KB |
| FWUPLOAD.bat                | 3/20/2018 4:04 PM  | Windows Batch File | 1 KB   |
| 🔊 libusb0.dll               | 10/3/2018 1:44 PM  | Application exten  | 43 KB  |
| QuickStart Instructions.txt | 3/18/2019 10:03 AM | Text Document      | 1 KB   |
| SPOD_v5.57.hex              | 5/27/2020 10:07 PM | HEX File           | 377 KB |
| 😣 UploaderImages SPOD.pdf   | 3/18/2019 10:00 AM | Adobe Acrobat D    | 171 KB |

- 12) The cmd window will show the progress of the firmware upload. The program will perform 3 steps:
  - a. Read device type and configuration ( < 1sec)
  - b. Write new firmware (~40 seconds)
  - c. Verify new firmware (~40 seconds)
- 13) Program should report all bytes verified and show no errors. If any errors are found verify the following:
  - a. Cable hooked up
  - b. No other programs using serial port
  - c. SPOD turned on

- 14) Close cmd window and connect using coolterm. Firmware should report new version number during startup.
- 15) Type "YES" to enter menu when prompted
- 16) Type "UPGRADE". The SPOD will print out "Upgrade Parameters Sent". Any addition UPGRADE commands will result in "Upgrade Already Performed"
- 17) Follow any other instructions provided by Sensit. There is a quickstart instructions text file found in uploader folder for easy reference.

#### Accessory Unit Upgrade (Or Bootloader Update for OTA Firmware)

**Required Materials:** 

- □ Blue USB 6 pin Programmer
- □ Laptop with Firmware Tools
- Follow the hardware installation guide at the end of this document if using the Blue 6 pin programmer for the first time. The programmer should show 2 lights (generally green and red as pictured but this is not always the color the first time plugging in)
- 2) Unscrew cover of canister valve controller or sorption tube pump. Do not unplug any cables inside.

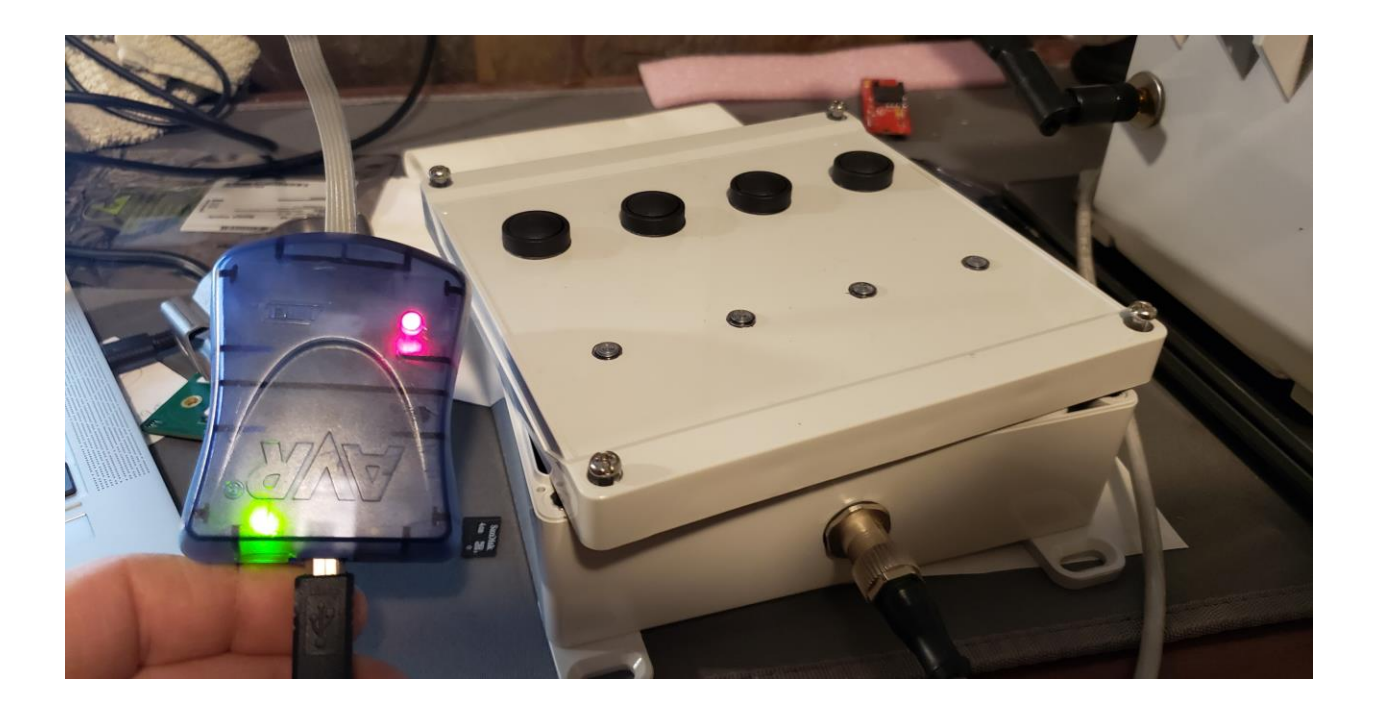

3) Hook up accessory to an SPOD that is powered off. Turn on the SPOD. It is recommended to have the SPOD with the USB cable hooked up and enter the Menu when starting up. The accessory should show lights (flashing or steady) to indicate power is received.

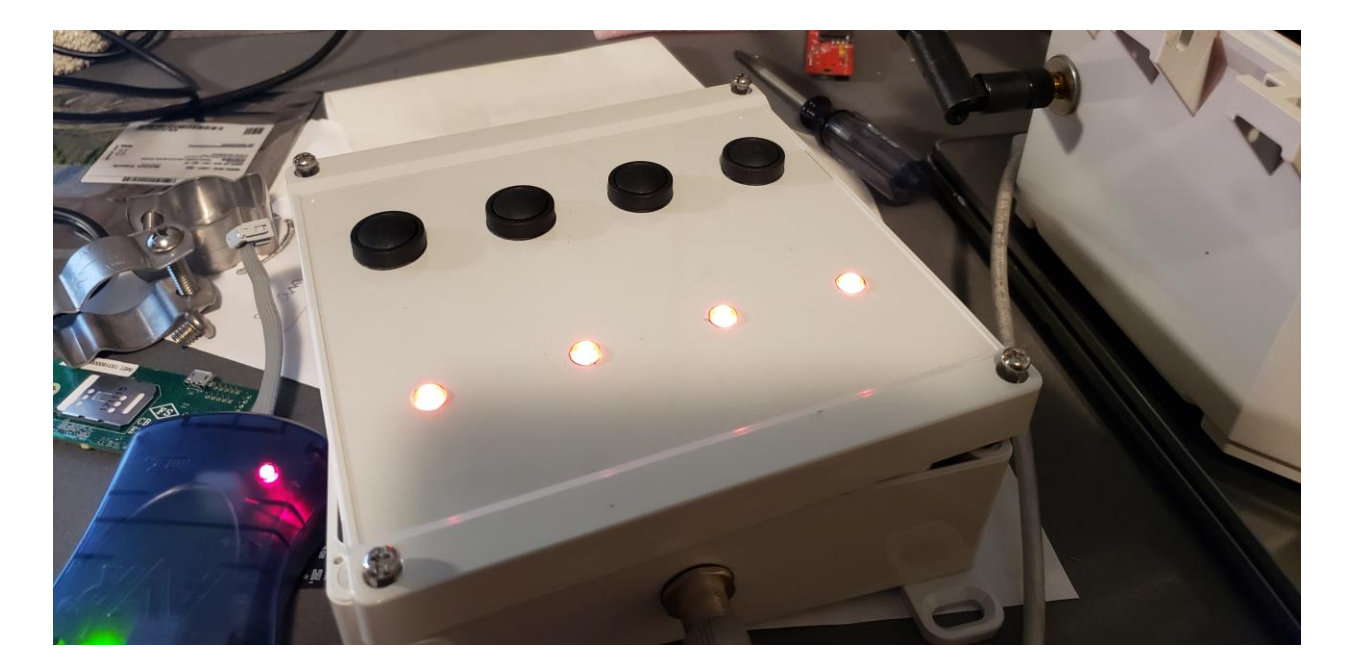

4) Plug in the 6 pin programmer to the 6 pin connector on the PCB inside the enclosure. Gently lift the lid edge by the single external male connector enough to plug into the board as shown. The PCB may look slightly different versus photo but 6 pin connector should be located in same/similar place

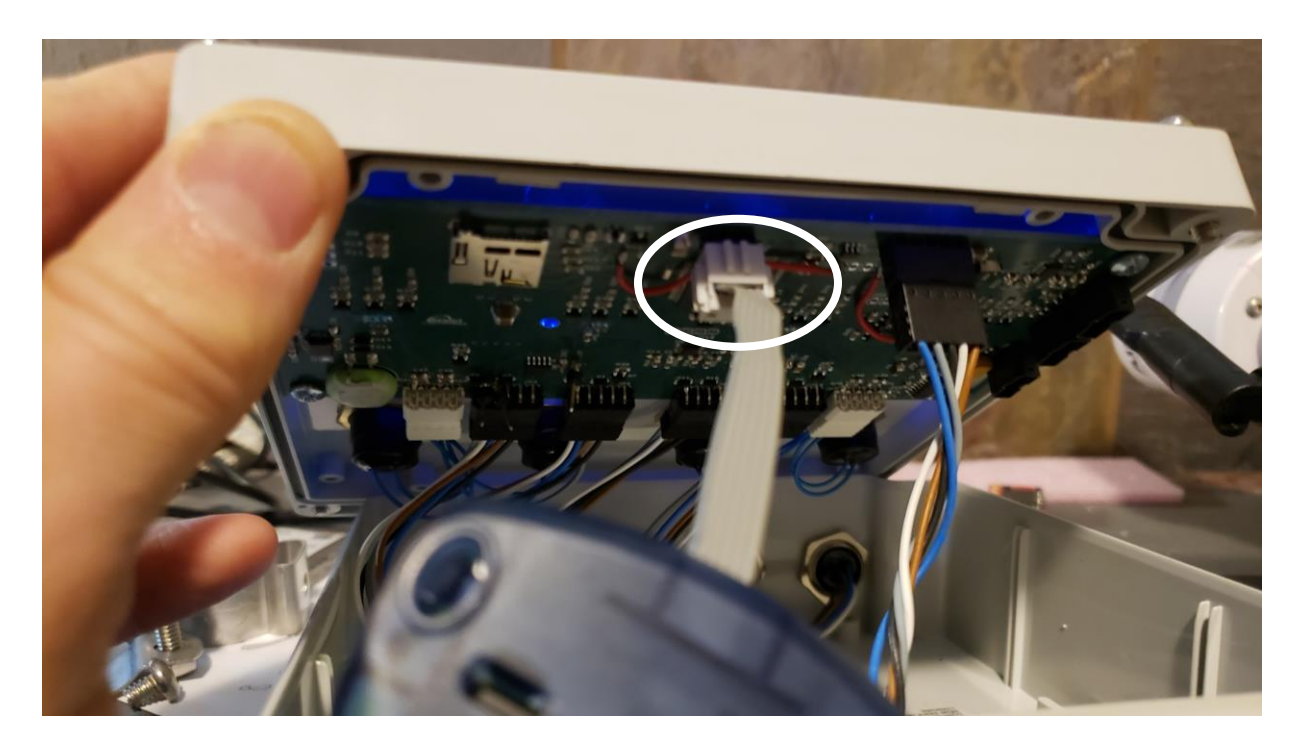

5) Both LEDs on programmer should be green. If top LED flashing orange than the orientation of the 6 pin connector on programmer needs to be flipped 180 degrees. If the top LED is still red, ensure the accessory has power and should lights on the front panel. If power is verified and led remains red proceed with remaining steps to attempt upload.

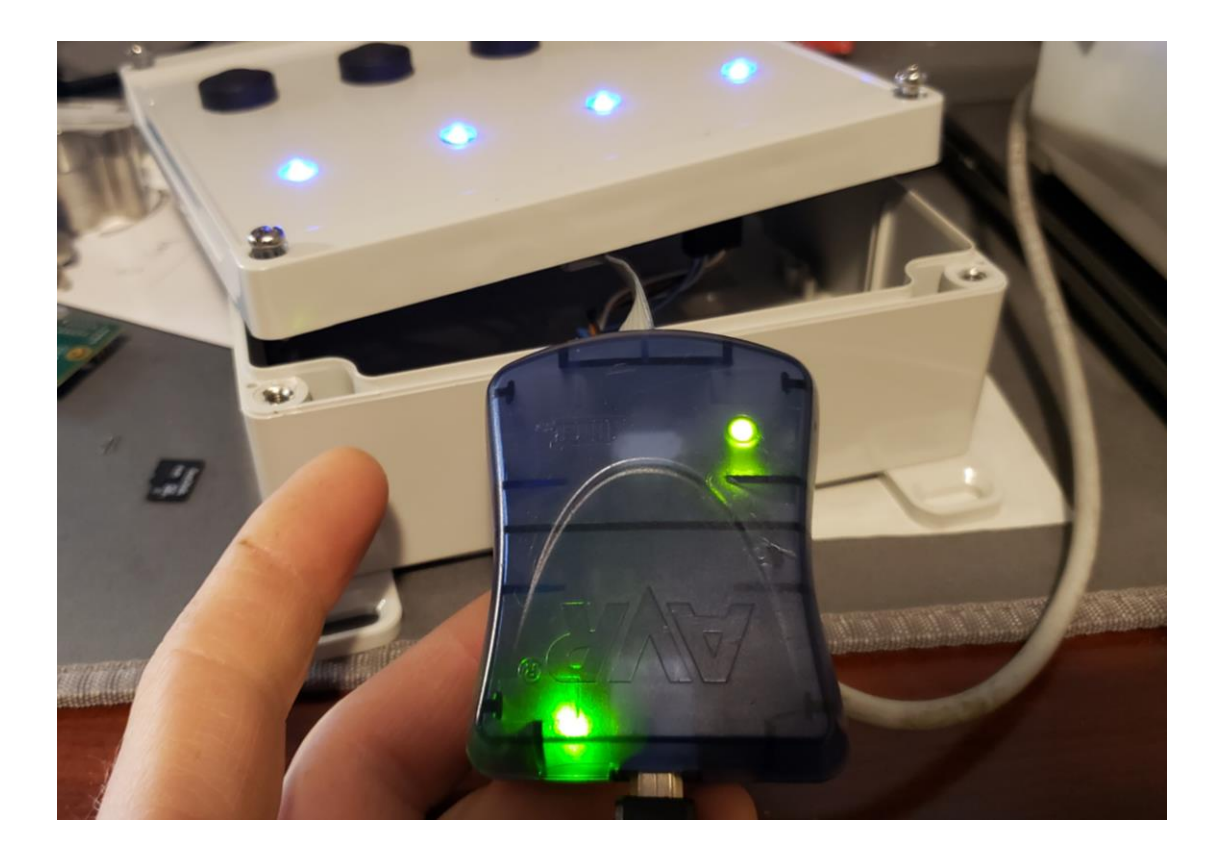

6) Find the upload folder for canister valve controller (CVC) or sorption tube pump (STP) sent by Sensit. Verify that proper version of firmware is in the folder.

| Name ^           | Date modified      | Туре               | Size   |
|------------------|--------------------|--------------------|--------|
| 🛃 Tools and Info | 5/27/2020 10:52 PM | File folder        |        |
| ovrdude.conf 🚽 🚽 | 1/17/2017 4:00 AM  | CONF File          | 471 KB |
| 🗾 avrdude.exe    | 1/17/2017 4:00 AM  | Application        | 513 KB |
| AVRUPLOAD.bat    | 3/20/2018 4:14 PM  | Windows Batch File | 1 KB   |
| Canv1.5.hex      | 5/22/2020 11:28 AM | HEX File           | 43 KB  |
| 🔊 libusb0.dll    | 10/3/2018 1:44 PM  | Application exten  | 43 KB  |

7) Double click the "AVRUPLOAD.BAT" file and the tool will start to program immediately. The program should complete without errors. Any warning about fuse setting is normal and not cause for concern. Any errors or flashing red lights on programmer indicates a problem. Please unplug programmer from computer and plug back in and try upload process again. Please send screenshot if errors are found

- 8) Return to SPOD, enter MENU → SAMPLE → SAMPTEST. During the beginning of SAMPTEST the accessory should report the firmware version. Verify this is the correct firmware version. Disregard any gibberish characters as this can occurring during the firmware upgrade process and is not cause for concern.
- 9) After new firmware version is verified, close cover and screw securely. Make sure no wires are pinched in lid when reinstalling cover.

### Hardware Installation Guide for AVR Programmer

- 1) Download firmware tools provided by Sensit
- 2) Plug in blue USB programmer into computer and let windows attempt to install the driver. Most often, windows either fails to find the driver or installs the wrong driver.
- 3) Open "Zadig" utility
- If Windows failed to install a driver, the "mkII" should show up in the drop down list. You will need to select it and click install the "libusb-win32" driver (please note version may be newer).
- 5) If Windows managed to install some driver, you will need to select "Options" and click "List All Devices". Now the mkII should show up. Select the mkII and replace or upgrade the driver with "libusb-32"(please note version may be newer).

| Zadig<br>Device Options Help | – 🗆 X                                                                                                    |
|------------------------------|----------------------------------------------------------------------------------------------------|
| AVRISP mkII                  | ∽ □ Edit                                                                                                    |
| Driver libusb0 (v1.2.6.0)    | More Information<br><u>WinUSB (libusb)</u><br><u>libusb-win32</u><br><u>libusbK</u><br><u>WinUSB (Microsoft)</u> |
| 9 devices found.             | Zadig 2.3.701                                                                                                    |

- 6) It is recommended to unplug the programmer and restart the computer but might not be necessary
- 7) If installed correctly the programmer should show up as "libusb-win32 devices -> AVRISP mkII" inside the device manager. If you see any error

inside device manager or a different name do not proceed until the driver issue is resolved.

### Hardware and Software Installation Guide for USB Cable

1) Download drivers for FTDI Serial Adapter and install drivers

http://www.ftdichip.com/Drivers/VCP.htm

2) Open serial terminal program of your choice. CoolTerm is recommended and instructions for using CoolTerm are found below. CoolTerm is available for Windows, Mac, and Linux. CoolTerm can be downloaded for free from here:

http://freeware.the-meiers.org/

- 1) Extract 'Software\_CoolTerm' to the directory of your choosing. To avoid certain permissions issues do not extract into "Program Files". It is recommended to extract to the desktop if possible.
- 2) Open the 'CoolTerm' application. You may receive an error indicating that no serial ports are found depending on what is hooked up to the computer. Click okay to continue.

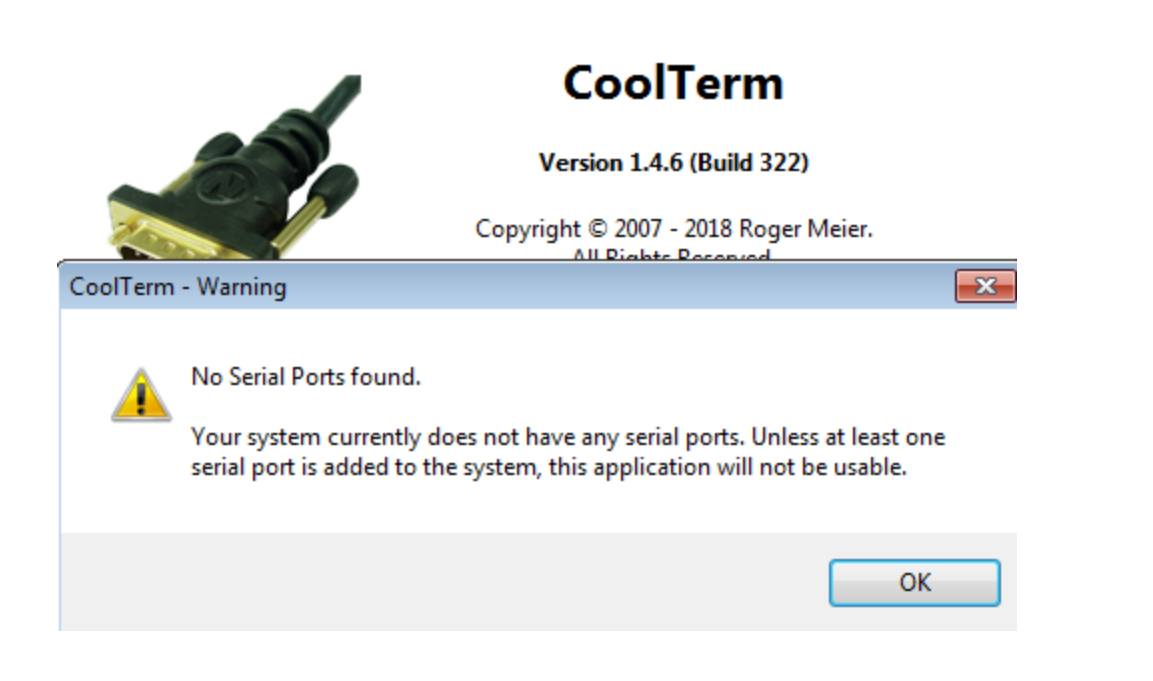

- 3) Click 'Options' as shown below
  - a. 'Serial Port' options should open by default. If not, select Serial Port options from the list of available options as shown below. All default options should be correct but please verify. Click on 'Port' dropdown list and make note of any available ports. Plug in the USB cable and wait for hardware installation to finish. Click "Re-Scan Serial Ports". The newly added port is the USB cable. Select this port.

| ✓ CoolTerm_0                                                                                                    |                                                                                                    |  |  |  |  |  |  |  |
|----------------------------------------------------------------------------------------------------|----------------------------------------------------------------------------------------------------|--|--|--|--|--|--|--|
| File Edit Connection View Window Help                                                                                                    |                                                                                                    |  |  |  |  |  |  |  |
| Connection Options (CoolTe                                                                                                    | erm_0)                                                                                                    |  |  |  |  |  |  |  |
| Image: Connection Options (CoolTernation options)         New Open Save       Connection Options (CoolTernation options)         Serial Port       Terminal Receive         Transmit       Miscellaneous | erm_0) Serial Port Options Port: COM34 Baudrate: 9600 Data Bits: 8 Parity: none Stop Bits: 1 Flow Control: CTS DTR DTR XON Initial Line States when Port opens: OTR On OTR Off OTR OTR OFF OTR OT OTR Off OTR OTS OFF |  |  |  |  |  |  |  |
| COM34 / 9600 8-N-1                                                                                                    | Re-Scan Serial Ports Cancel OK                                                                                                    |  |  |  |  |  |  |  |
| Disconnected                                                                                                    |                                                                                                    |  |  |  |  |  |  |  |
| Disconnected                                                                                                    |                                                                                                    |  |  |  |  |  |  |  |

 b. Select 'Terminal' options from list of available options and select 'Line Mode' as shown below. Line mode adds a text entry bar at the bottom of the screen that is useful for sending commands to the connectedsensor.

| Connection Options (                                            | CoolTerm_0)                                                                                                    |
|-----------------------------------------------------------------|----------------------------------------------------------------------------------------------------|
| Serial Port<br>Terminal<br>Receive<br>Transmit<br>Miscellaneous | Terminal Options<br>Terminal Mode:                                                                                        |
|                                                                 | <ul> <li>Local Echo</li> <li>Replace TAB key with spaces</li> <li>No. of spaces: 4</li> <li>ASCII View Options</li> </ul> |
|                                                                 | Convert Non-printable Characters Handle Backspace Character Cancel OK                                                     |

c. Select 'Receive' options from list of available options and check "Ignore Receive Signal Errors". Selecting this option reduces the possibility of the serial connection closing upon a received serial error such as connecting or disconnecting the cable or power cycling the unit.

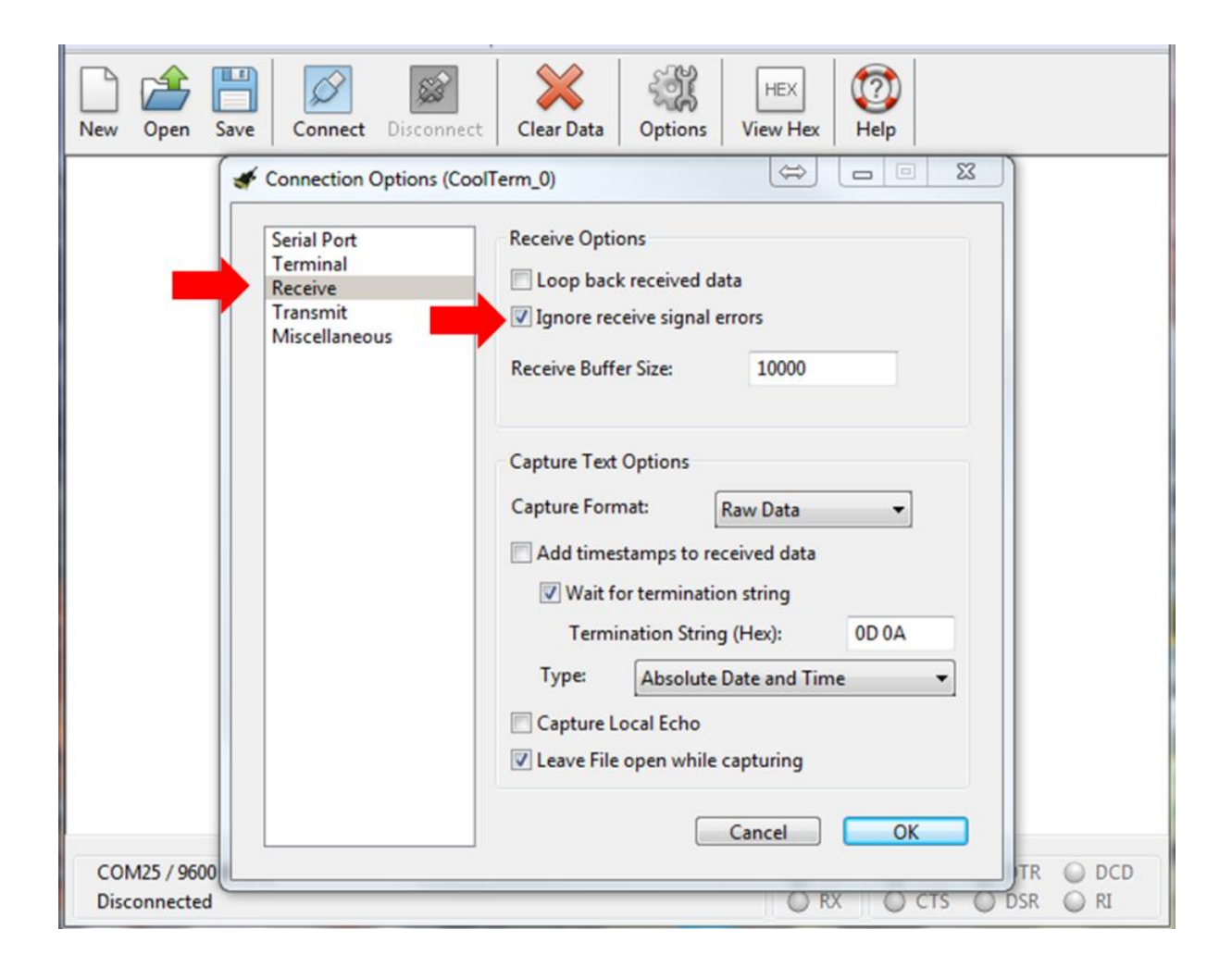

- 4) To avoid having to configure the terminal every time you open it, you have2 options to save the configuration as shown in Figure 4.
  - a. Click "Save As" and save the connection settings as a file that you can share or store on the computer

b. Click "Save As Default" to change these settings to the default settings when starting the program. If you are running off the CD this option will give you an error as there is no default file.

| of Co | oolTerm_0         |            |       |       |            |         |          |      | E   |     |  |
|-------|-------------------|------------|-------|-------|------------|---------|----------|------|-----|-----|--|
| File  | Edit Connection   | View Wi    | indow | Help  | 1          |         |          |      |     |     |  |
|       | New               | Ctrl       | +N    | 2     | $\sim$     | 31      | HEX      |      |     |     |  |
|       | Open              | Ctrl       | +0    | nect  | Clear Data | Options | View Hex | Help |     |     |  |
| 0     | Close Window      | Ctrl+      | W     | - 1   |            |         |          |      | 1   |     |  |
| 8     | Save              | Ctrl       | +S    |       |            |         |          |      |     |     |  |
| 8     | Save As           | Ctrl+Shift | + S   |       |            |         |          |      |     |     |  |
|       | Save As Default   | Ctrl+Alt   | +S    |       |            |         |          |      |     |     |  |
| 0     | Preferences       |            |       |       |            |         |          |      |     |     |  |
|       | F 14              |            |       |       |            |         |          |      |     |     |  |
| _     | Exit              |            |       |       |            |         |          |      |     |     |  |
|       | Exit              |            |       | I     |            |         |          |      |     |     |  |
| ype   | e a command here. | . Termina  | te by | press | sing ENTER |         |          | x    | RTS | DTR |  |

- 5) Coolterm can be configured to record all data received over serial. This will be useful for evaluation purposes.
  - a. To start a capture go to 'Connection' dropdown menu  $\rightarrow$  Capture to Textfile  $\rightarrow$  Start or hit Ctrl-R ( $\mathfrak{R}$ -R). Enter a file name and click save.
  - b. To stop the capture navigate back to the menu entry and click stop or hit Ctrl-Shift-R (ℜ-Shift-R)

| of 🎻 | olTerr | n_0   |                     |              |     |        |              |         | $\Leftrightarrow$ |          |
|------|--------|-------|---------------------|--------------|-----|--------|--------------|---------|-------------------|----------|
| File | Edit   | Con   | nection View Windo  | w Help       |     |        |              |         |                   |          |
| Δ    | r4     | Ø     | Connect             | Ctrl+K       | 1   | 36     | HEX          |         |                   |          |
| New  | Ор     | ÷),   | Options             | Ctrl+I       | ata | Option | s View Hex   | Help    |                   |          |
|      | _      | G     | Reset Port          |              |     |        |              |         |                   |          |
|      |        | 4     | Send Break          | Ctrl+B       | L . |        |              |         |                   |          |
|      |        | J     | Flush Serial Port   | Ctrl+F       | ι.  |        |              |         |                   |          |
|      |        |       | Send String         | Ctrl+T       | L . |        |              |         |                   |          |
|      |        | 2     | Send Textfile       | Ctrl+Shift+T | L   |        |              |         | _                 |          |
|      |        |       | Capture to Textfile | +            |     | Start  | Ctrl+R       |         |                   |          |
|      |        | _     |                     |              |     | Pause  | Ctrl+Alt+R   | 1.      |                   |          |
|      |        |       |                     |              |     | Stop   | Ctrl+Shift+R |         |                   |          |
|      |        |       |                     |              | _   |        |              | _       |                   |          |
|      |        |       |                     |              |     |        |              |         |                   |          |
|      |        |       |                     |              |     |        |              |         |                   |          |
|      |        |       |                     |              |     |        |              |         |                   |          |
|      |        |       |                     |              |     |        |              |         |                   |          |
|      |        |       |                     |              |     |        |              |         |                   |          |
|      |        |       |                     |              |     |        |              |         |                   |          |
|      |        |       |                     |              |     |        |              |         |                   |          |
|      |        |       |                     |              |     |        |              |         |                   |          |
|      |        |       |                     |              |     |        |              |         |                   |          |
|      |        |       |                     |              |     |        |              |         |                   |          |
|      |        |       |                     |              |     |        |              |         |                   |          |
| No   | Serial | Ports | found               |              |     |        | O T          | X OF    | RTS O             | DTR ODCD |
| Disc | conne  | ected |                     |              |     |        | ⊖ R          | X I O O | cis 🔘             | DSR 🔘 RI |